FORWARD, ALWAYS PROGRESSING 进取·永不止步

# INOVANCE 汇川技术

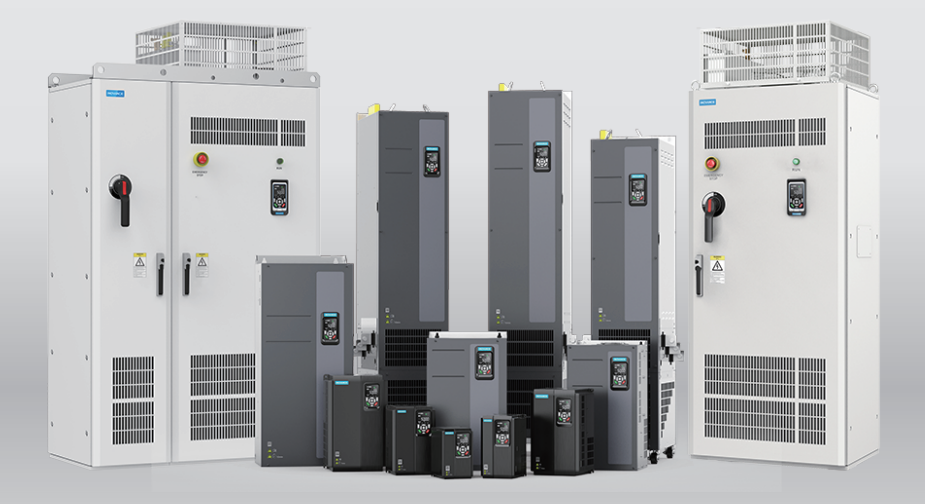

# MD520 系列通用变频器 调试手册

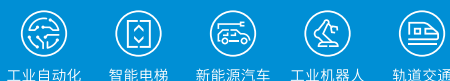

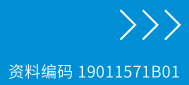

# 前言

#### 资料简介

MD520系列变频器是一款通用高性能电流矢量变频器,主要用于控制和调节三相交流异步 电机的速度和转矩,可用于纺织、造纸、拉丝、机床、包装、食品、 风机、水泵及各种自 动化生产设备的驱动。

本手册介绍产品的调试与试运行操作,包括调试工具、调试流程、调试具体操作和故障处 理等内容。功能码、故障码的完整信息,请参见19012396《MD520系列通用变频器参数手 册》

#### 更多资料

| 资料名称                              | 资料编码       | 内容简介                                                                                     |
|-----------------------------------|------------|------------------------------------------------------------------------------------------|
| MD520系列通用变频器手<br>册包               | PS00012134 | 介绍产品的选型、机械设计、电气设计、安装、通信、调试、功能应用、故障处理、以及<br>产品符合认证 及标准等内容。                                |
| MD520系列通用变频器参<br>数手册              | 19012396   | 介绍产品的功能码、故障码信息。                                                                          |
| MD520系列通用变频器快<br>速安装与调试手册         | 19011568   | 介绍产品的安装、接线、调试、故障处理等内<br>容。                                                               |
| MD520系列通用变频器硬<br>件手册              | 19011569   | 介绍产品的系统构成、技术规格、部件、尺<br>寸、选配件(安装附件、线缆、外围电气元件<br>)、扩展卡等,以及产品相关的日常保养与维<br>护指导、符合认证及标准等详细内容。 |
| MD520系列通用变频器安<br>装指导              | 19011570   | 介绍产品的安装尺寸、空间设计、详细安装步<br>骤、接线要求、布线要求、选配件安装要求,<br>以及常见的EMC问题解决建议。                          |
| MD520系列通用变频器调<br>试手册 <b>(本手册)</b> | 19011571   | 介绍产品的调试工具、调试流程、详细调试步<br>骤、故障处理等内容。                                                       |
| MD520系列通用变频器通<br>信手册              | 19011641   | 介绍产品的通信方式、通信组网、通信配置等<br>内容。                                                              |
| MD520系列通用变频器功<br>能手册              | 19011572   | 介绍产品的功能应用、故障处理等内容。                                                                       |
| MD520系列通用变频器安<br>全功能手册            | 19011794   | 介绍了产品安全信息、机械与电气安装说明、<br>调试及维护指导、安全参数等内容。                                                 |

#### 版本变更记录

| 修订日期    | 资料版本 | 对应软件版本                                                                            | 资料变更内容                                                                                                    |
|---------|------|-----------------------------------------------------------------------------------|----------------------------------------------------------------------------------------------------|
| 2024-02 | B01  | 版本号: A12<br>版本标签: F7-10=<br>U60.07/F7-11=<br>U61.10/F7-15=<br>000.00/F7-16=000.00 | <ul> <li>删除内容:</li> <li>•删除"3.2故障码一览表"、"3.3故障属性<br/>一览表",新增第77页"3.2故障和报警码<br/>列表",故障码内容引用参数手册</li> <li>•删除"4参数一览表"</li> <li>功能码、故障码的完整信息,请参</li> <li>见19012396《MD520系列通用变频器参数手<br/>册》</li> </ul> |
| 2023-11 | B00  | 版本号:A10<br>版本标签:F7-10=<br>U60.07/F7-11=<br>U61.08/F7-15=<br>000.00/F7-16=000.00   | <ul> <li>修改内容:</li> <li>更新第11页 "1.1 LED操作面板说明"</li> <li>更新第25页 "1.8 操作面板驱动电机演示"</li> <li>更新第76页 "3.2 故障码一览表"</li> <li>更新第86页 "3.3 故障属性一览表"</li> <li>更新第92页 "参数一览表"</li> <li>全文细小勘误</li> </ul>    |
| 2022-01 | A00  | -                                                                                 | 手册第一次发布                                                                                                    |

#### 关于手册获取

本手册不随产品发货,如需获取电子版PDF文件,可以通过以下方式获取:

- 登录汇川技术官方网站(<u>www.inovance.com</u>), "服务与支持-资料下载", 搜索关 键字并下载。
- 使用手机扫描产品机身二维码,获取产品配套手册。
- 扫描下方二维码,安装掌上汇川App,在App内搜索获取手册。

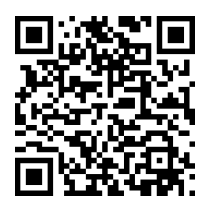

#### 保修声明

正常使用情况下,产品发生故障或损坏,汇川技术提供保修期内的保修服务(产品保修期 请详见订货单)。超过保修期,将收取维修费用。

保修期内,以下情况造成的产品损坏,将收取维修费用。

- 不按手册中的规定操作本产品,造成的产品损坏。
- 火灾、水灾、电压异常,造成的产品损坏。
- 将本产品用于非正常功能,造成的产品损坏。
- 超出产品规定的使用范围,造成的产品损坏。
- 不可抗力(自然灾害、地震、雷击)因素引起的产品二次损坏。

有关服务费用按照厂家统一标准计算,如有契约,以契约优先的原则处理。

详细保修说明请参见《产品保修卡》。

# 目录

| 前言                                                     | 1          |
|--------------------------------------------------------|------------|
| 安全注意事项                                                 | 6          |
| 1 调试工具                                                 | 11         |
| 1.1 LED操作面板说明                                          | 11         |
| 1.2 相关参数                                               | 17         |
| 13                                                     | 20         |
| 1.1 分为改良                                               | -0<br>71   |
|                                                        | 1          |
| 1.5 状态参数显示                                             | 21         |
| 1.6 故障和报警显示                                            | 23         |
| 1.7 MFK多功能键操作                                          | <u>2</u> 4 |
| 1.8 操作面板驱动电机演示                                         | 25         |
| 2 调试与试运行                                               | 30         |
| 2.1 调试流程                                               | 30         |
| 2.1.1 基本调试流程                                           | 30         |
| 2.1.2 Vf控制模式调试流程                                       | 32         |
| 2.1.3 SVC&FVC控制模式调试流程                                  | 33         |
| 2.1.4 PMVVC控制模式调试流程                                    | 34         |
| 2.2 调试步骤                                               | 35         |
| 2.2.1 上电前检查                                            | 35         |
| 2.2.2 上电                                               | 35         |
| 2.2.3 参数初始化                                            | 36         |
| 2.2.4 查看软件版本                                           | 37         |
| 2.2.5 电机参数设置                                           | 37         |
| 2.2.6 电机参数目子习                                          | 39         |
| 2.2.1 以且叩文///                                          | 39<br>41   |
| 2.2.0 0 呈频中称                                           | 42         |
| 2.2.10 设置以参数(可选)                                       | 42         |
| 2.2.11 设置SVC参数(可选)                                     | 43         |
| 2.2.12 设置FVC参数(可选).................................... | 43         |
| 2.2.13 设置PMVVC参数(可选)                                   | 45         |
| 2.2.14 设定加减速时间                                         | 46         |
| 2.2.15 设置启动方式(可选)                                      | 46         |
| 2.2.16 设定启动频率(可选)                                      | 47         |
| 2.2.17 设定S曲线(可选)                                       | 47         |
| 2.2.18 设定停机参数                                          | 47         |
| 2.2.19 AI设置(可选)                                        | 47         |
| 2.2.20 AO设置(可选)                                        | 53         |
| 2.2.21 以復 (可选)                                         | 24<br>со   |
| 2.2.22 UU设直(ባ远)                                        | зU         |

| 2.2.23 设置多段速指令(可选)<br>2.2.24 设置继电器输出(可选)                                                                                           | 64<br>65                   |
|----------------------------------------------------------------------------------------------------|----------------------------|
| 2.3 功能调试<br>2.3.1 PMVVC功能调试(仅适应于同步机)                                                                                               | 69<br>69                   |
| 3 故障处理                                                                                                    | 71                         |
| <ul> <li>3.1 常用故障及诊断</li> <li>3.1.1 报警与故障显示</li> <li>3.1.2 故障发生后再启动</li> <li>3.1.3 常见故障处理</li> <li>3.1.4 不同控制模式下试运行处理对策</li> </ul> | 71<br>71<br>71<br>74<br>75 |
| 3.2 故障和报警码列表                                                                                                    | 77                         |

# 安全注意事项

#### 安全声明

- 本章对正确使用本产品所需关注的安全注意事项进行说明。在使用本产品之前,请先阅 读产品手册并正确理解安全注意事项的相关信息。如果不遵守安全注意事项中约定的事 项,可能导致人员死亡、重伤,或设备损坏。
- 手册中的"危险"、"警告"和"注意"事项,并不代表所应遵守的所有安全事项,只 作为所有安全注意事项的补充。
- 本产品应在符合设计规格要求的环境下使用,否则可能造成故障,因未遵守相关规定引 发的功能异常或部件损坏等不在产品质量保证范围之内。
- 因未遵守本手册的内容、违规操作产品引发的人身安全事故、财产损失等,汇川技术将 不承担任何法律责任。

#### 安全等级定义

| 危险 | <br>表示如果不按规定操作, | 则导致死亡或严重身体伤害。    |
|----|-----------------|------------------|
| 警告 | <br>表示如果不按规定操作, | 则可能导致死亡或严重身体伤害。  |
| 注意 |                 | 则可能导致轻微身体伤害或设备损坏 |

安全注意事项

- 本手册中产品的图解,有时为了展示产品细节部分,产品为卸下外罩或安全遮盖物的状态。使用本产品时,请务必按规定装好外罩或遮盖物,并按手册的规定操作。
- 本手册中的产品图示仅为示例,可能与您订购的产品略有差异,请以实际订购产品为准。
- 作业人员必须采取机械防护措施保护人身安全,请穿着和佩戴必要的防护设备,如穿防
   砸鞋、穿安全服、戴安全镜、戴防护手套和袖套等。

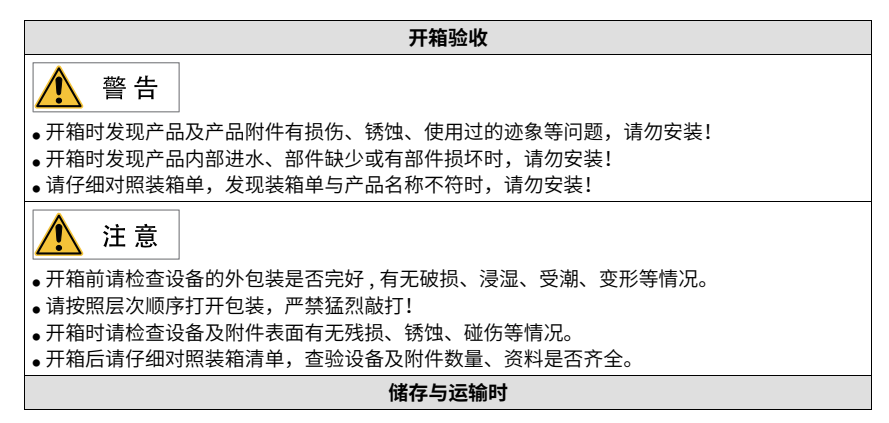

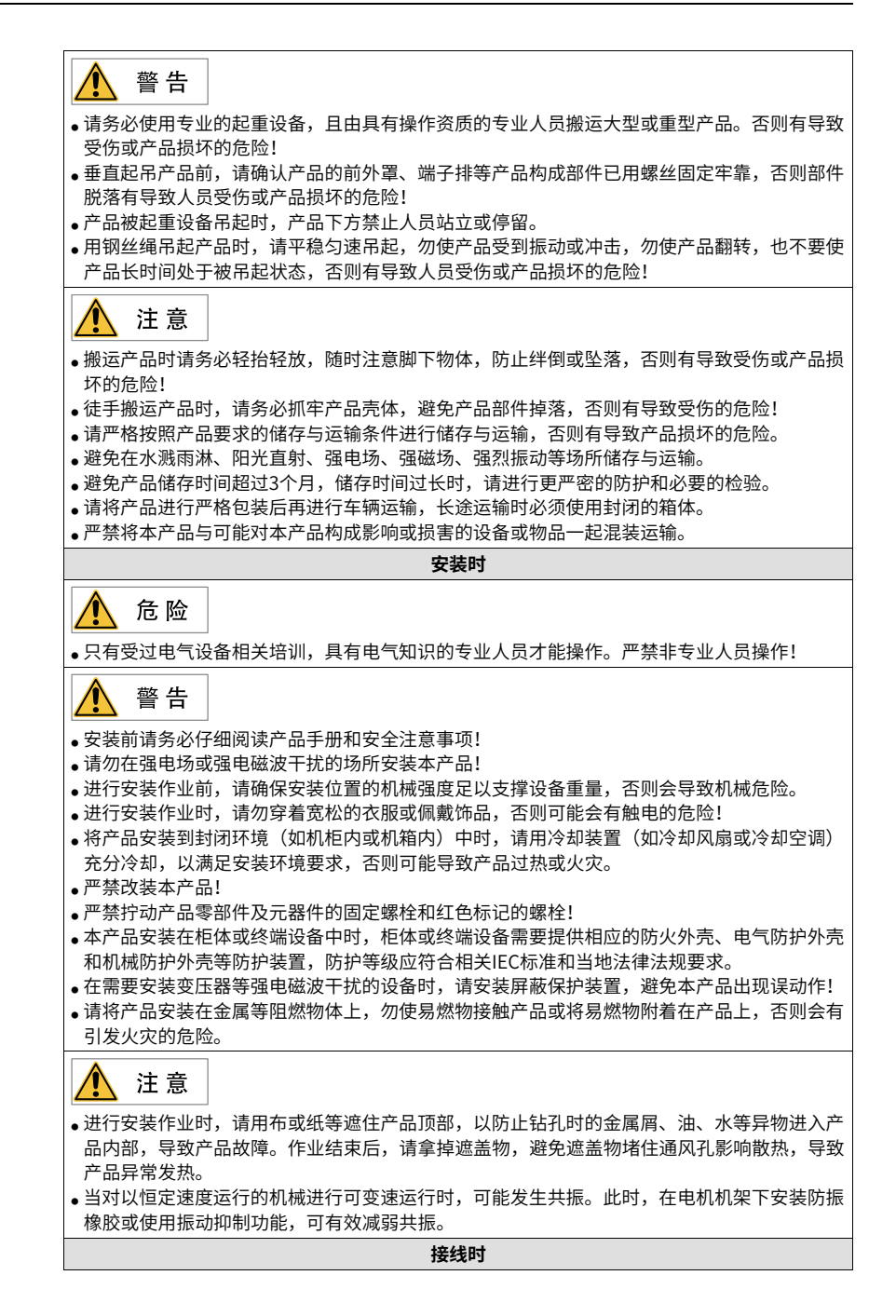

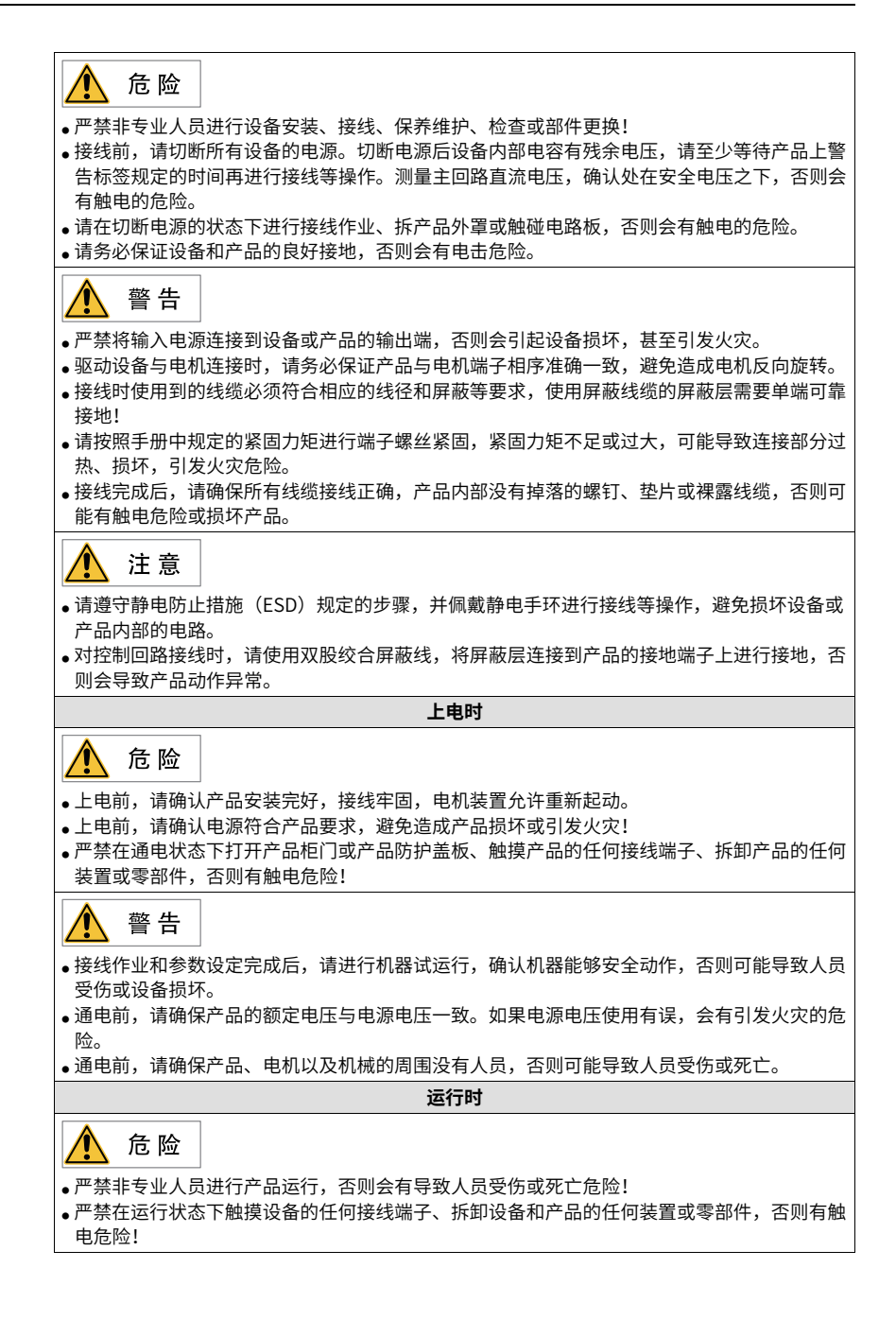

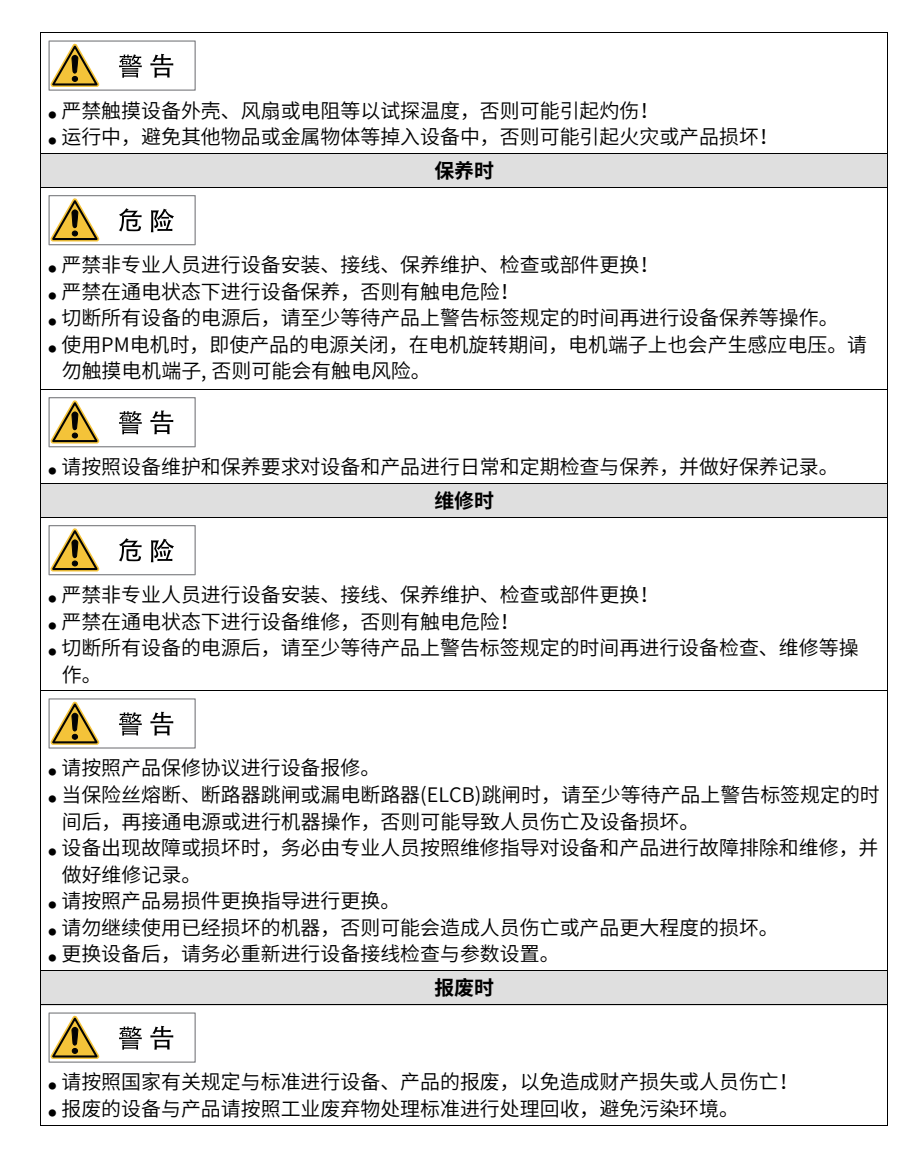

#### 安全标识

为了保障安全作业,请务必遵守粘贴在设备上的安全标识,请勿损坏、剥下安全标识。安 全标识说明如下:

| 安全标识            |                               |                                                                                                    |  |  |
|-----------------|-------------------------------|----------------------------------------------------------------------------------------------------|--|--|
| T12及以下机<br>型    | T13机型                         | 内容说明                                                                                                    |  |  |
| ▲ □<br>▲ ②10min | <u>企</u><br><u>企</u><br>15min | <ul> <li>使用产品之前请仔细阅读安全相关手册和使用说明,否则会有人员伤亡或产品损坏的危险!</li> <li>在通电状态下和电源切断后10分钟内(T12及以下机型)/15分钟内(T13机型),请勿触摸端子部分或拆下盖板,否则会有电击危险!</li> </ul> |  |  |

# 1 调试工具

# 1.1 LED操作面板说明

## 尺寸

LED操作面板的外形及安装尺寸如下图所示。

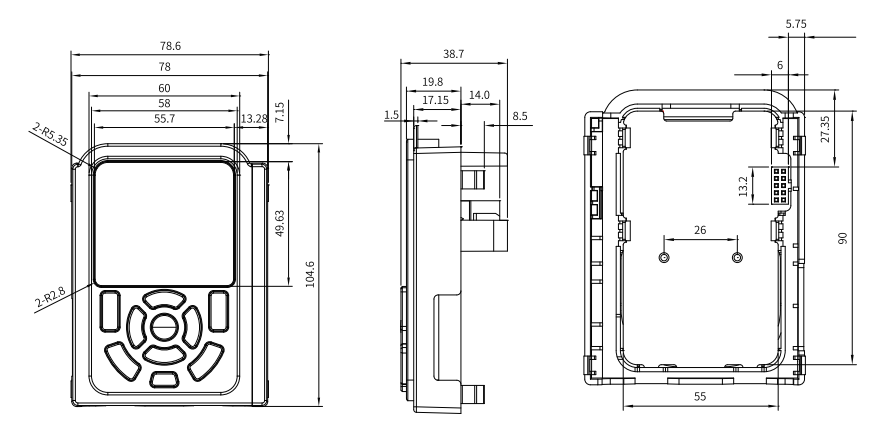

图1-1 LED操作面板外形尺寸T1~T4(单位: mm)

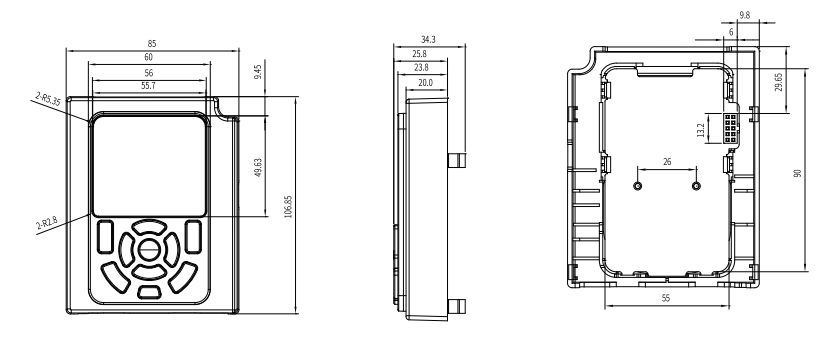

图1-2 LED操作面板外形尺寸T5~T12(单位: mm)

#### 部件说明

LED操作面板可以显示运行状态、故障信息,进行参数设置等。操作面板如下图所示。

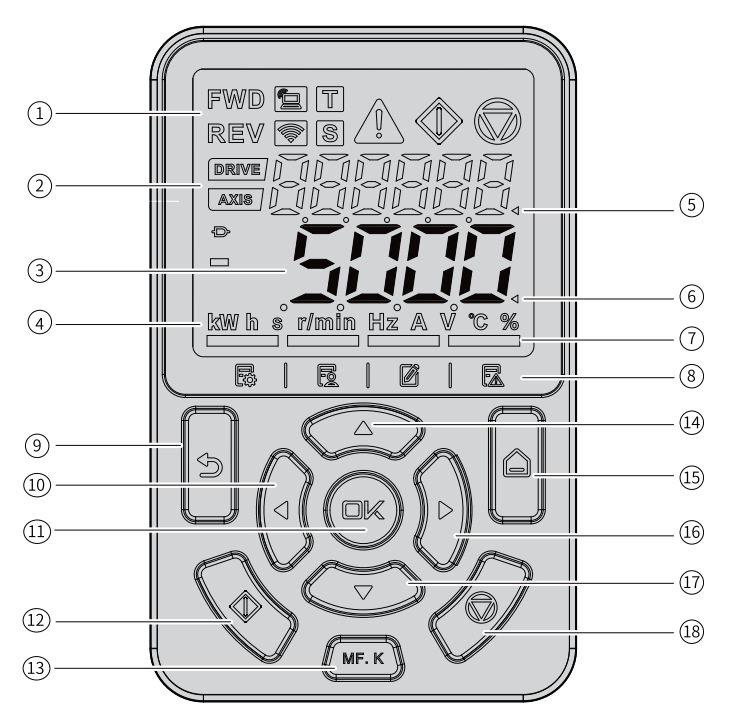

图1-3 部件示意图

表1-1 操作面板构成说明

| 序号 | 部件名称     | 说明                                                         |
|----|----------|------------------------------------------------------------|
| 1  | 状态指示灯    | -                                                          |
| 2  | 辅显示区     | 显示以下信息:<br>•键盘测试、调谐等提示信息显示<br>•当前故障及系统整体监视<br>•站号、电动、STO状态 |
| 3  | 主显示区     | 显示功能码等                                                     |
| 4  | 单位指示灯    | -                                                          |
| 5  | 辅显示区操作光标 | -                                                          |
| 6  | 主显示区操作光标 | -                                                          |
| 7  | 菜单指示灯    | 用于指示当前菜单,通过菜单键进行切换。<br>同一时间只能有一个指示灯亮。                      |
| 8  | 菜单标识     | 菜单标识从左到右分别为:基本菜单、用户<br>自定义参数、设定值有更改的参数(非默认<br>值)、故障列表      |
| 9  | 编程/返回键   | -                                                          |
| 10 | 左移位键     | -                                                          |

| 序号  | 部件名称   | 说明 |
|-----|--------|----|
| 1)  | 确认键    | -  |
| 12  | 运行键    | -  |
| 13  | 多功能选择键 | -  |
| 14) | 递增键    | -  |
| 15  | 菜单键    | -  |
| 16  | 右移位键   | -  |
| 10  | 递减键    | -  |
| 18  | 停机键    | -  |

# 按键信息

表1-2 按键说明

| 按键       | 名称       | 功能                                                                                                    |  |  |  |
|----------|----------|----------------------------------------------------------------------------------------------------|--|--|--|
|          | 菜单键      | 长按此键,可切换主显示区和辅显示区<br>在主显示区,点按此键,可切换不同菜单(基本菜单、<br>用户自定义参数、设定值有更改的参数(非默认值)、<br>故障列表)                                                                  |  |  |  |
| ß        | 编程/返回键   | 返回上一画面<br>进入一级菜单                                                                                                    |  |  |  |
|          | 确认键      | 进入设置/确认设置                                                                                                    |  |  |  |
|          | 导航键      | 在辅显示区,按左右键切换显示状态<br>在主显示区:<br>•基本菜单、用户菜单及校对菜单:监控页面,下键用作<br>键盘电位计,左右键用来切换监控变量;参数页面,<br>上下键用来调节设定值,左右键用来选择设定位,OK<br>键用来确认设定值<br>•故障列表:左右键用来循环切换故障历史记录 |  |  |  |
| MF. K    | 多功能选择键   | 可由用户设置不同功能:如命令源切换、正反转切换和<br>点动等                                                                                                    |  |  |  |
| <b>B</b> | 运行键      | 在操作面板启停控制方式下,用于运行操作                                                                                                    |  |  |  |
| Ø        | 停止键/故障复位 | 运行状态时,用于停止运行操作<br>故障报警状态时,用于复位操作                                                                                                    |  |  |  |

## 状态指示灯

表1-3 状态指示灯

| 状态指示灯    |            | 状态说明         |  |
|----------|------------|--------------|--|
|          | 正转指示灯常亮    | 正转/设定方向为正    |  |
| FWD      | 反转指示灯常亮    | 反转/设定方向为反    |  |
|          | 正反转指示灯功闪烁  | 正反转切换        |  |
| REV      |            |              |  |
|          | 本地/远程指示灯常灭 | 本地控制         |  |
|          | 本地/远程指示灯常亮 | 端子控制         |  |
|          | 本地/远程指示灯慢闪 | 通讯控制         |  |
|          | 本地/远程指示灯快闪 | 自定义控制        |  |
| T        | 转矩控制指示灯常亮  | 转矩控制         |  |
| S        | 速度控制指示灯常亮  | 速度控制         |  |
| <b>^</b> | 故障指示灯常亮    | 存在故障         |  |
|          | 故障指示灯常灭    | 无故障          |  |
|          | 运行指示灯常亮    | 运行           |  |
|          | 停机指示灯常亮    | 停机           |  |
|          | 站号指示灯常亮    | 辅显示区域显示站号值   |  |
| DRIVE    | 站号指示灯常灭    | 辅显示区域显示的非站号值 |  |
|          | 轴号指示灯常亮    | 辅显示区域显示轴号值   |  |
| axis /   | 轴号指示灯常灭    | 辅显示区域显示的非轴号值 |  |

| 状态打                    | 旨示灯                                      | 状态说明                      |  |  |
|------------------------|------------------------------------------|---------------------------|--|--|
|                        | 连接器指示灯常亮                                 | 主显示区域显示的量为连接器<br>变量       |  |  |
| Ð                      | 连接器指示灯常灭                                 | 主显示区域显示的量为非连接<br>器变量      |  |  |
|                        | 负数负号指示灯常亮                                | 主显示区域显示的值为负数              |  |  |
|                        | 负数负号指示灯常灭                                | 主显示区域显示的值为正数              |  |  |
|                        | 主显示区操作光标常亮                               | 操作区域为主显示区域                |  |  |
| 4                      | 辅显示区操作光标常亮                               | 操作区域为辅显示区域                |  |  |
| kwhs r/min Hz A V °C % | 某一单位灯常亮                                  | 主显示区域值单位为常亮灯对<br>应单位      |  |  |
|                        |                                          | 主显示区域为基本菜单                |  |  |
|                        | □<br>□□□□□□□□□□□□□□□□□□□□□□□□□□□□□□□□□□□ |                           |  |  |
|                        |                                          | 主显示区域为用户自定义参数             |  |  |
|                        | 2 指示灯常亮                                  |                           |  |  |
|                        |                                          | 主显示区域为设定值有更改的<br>参数(非默认值) |  |  |
|                        |                                          |                           |  |  |
|                        |                                          | 主显示区域为故障列表                |  |  |
|                        | 指示灯常亮                                    |                           |  |  |

#### 数据显示

操作面板上共有两个数据显示区:6位LED辅显示区域,5位LED主显示区域。 辅显示区域可以显示站号、轴号、当前状态、故障/警告等相关信息。 主显示区域可以显示显示设定频率、输出频率、各种监视数据等相关信息。

表1-4 LED数据显示与实际数据对应表

| LED显示 | 实际对应 | LED显示 | 实际对应 | LED显示 | 实际对应 | LED显示 | 实际对应 |
|-------|------|-------|------|-------|------|-------|------|
| 0     | 0    | 9     | 9    | Ⴙ     | h    | Г     | r    |
| ł     | 1    | 8     | A    | С     | С    | ٤     | t    |
| 2     | 2    | Ь     | В    | ٦     | J    | U     | U    |

| LED显示 | 实际对应 | LED显示 | 实际对应 | LED显示 | 实际对应 | LED显示 | 实际对应 |
|-------|------|-------|------|-------|------|-------|------|
| 3     | 3    | C     | С    | L     | L    | У     | у    |
| Ч     | 4    | Ь     | D    | П     | n    | ſ     | Т    |
| S     | 5    | Ε     | E    |       | N    | U     | u    |
| 6     | 6    | F     | F    | Ο     | 0    | 1     | -    |
| 7     | 7    | Н     | Н    | ρ     | Р    | -     | -    |
| 8     | 8    | ն     | G    | ٩     | q    | -     | -    |

# 1.2 相关参数

| 参数          | 参数名称               | 默认值             | 设定范围                                                                                                    | 参数说明                                                                                                    |
|-------------|--------------------|-----------------|----------------------------------------------------------------------------------------------------|----------------------------------------------------------------------------------------------------|
| 参数<br>F7-01 | 参数名称<br>MF.K 键功能选择 | <u>默认值</u><br>0 | <ul> <li>设定范围</li> <li>0: MF.K键无效</li> <li>1: 强制面板控制</li> <li>2: 正反转切换</li> <li>3: 正转点动</li> <li>4: 反转点动</li> </ul>                                                                                                    | 参数说明<br>操作面板上的MF.K 键为多功能键,通过该参数设置<br>MF.K 键的功能。<br>0:MF.K 无效<br>此键无功能。<br>1:强制面板控制<br>F0-02设置为0(操作面板),按下MF.K 键后无效果<br>;F0-02设置为1(端子)、2(通信)、3(自定义控<br>制),通过MF.K 键可实现强制使用本地面板控制。<br>2:正反转切换<br>通过MF.K 键切换频率指令的方向。该功能只在命令源<br>运行指令为操作面板时有效。<br>3:正转点动<br>通过MF.K 键实现正转点动(FJOG)。该功能只在命<br>令源运行指令为操作面板时有效。<br>4:反转点动<br>通过MF.K 键实现反转点动(RJOG)该功能只在命令 |
| F7-02       | STOP/RESET 键功<br>能 | 0               | 0: 只键盘方式S/R才有效<br>1: OFF1命令5/R有效<br>2: OFF2命令5/R有效<br>3: OFF3命令S/R有效                                                                                                    | 源运行指令为操作面板时有效。<br>操作面板上的STOP/RESET键为停机复位键,通过该参<br>数设置STOP/RESET键的功能。<br>0:只在键盘操作方式下,STOP/RESET键停机功能有<br>效<br>1:在任何操作方式下,STOP/RESET键停机功能有效<br>,并以OFF1停机方式停机<br>2:在任何操作方式下,STOP/RESET键停机功能有效<br>,并以OFF2停机方式停机<br>3:在任何操作方式下,STOP/RESET键停机功能有效<br>,并以OFF3停机方式停机                                                                                  |
| F7-03       | LED运行显示参数1         | 0x1F            | BIT00: 运行频率(Hz)<br>BIT01: 设定频率(Hz)<br>BIT02: 母线电压(V)<br>BIT03: 输出电压(V)<br>BIT04: 输出电流(A)<br>BIT05: 输出功率(kW)<br>BIT06: 输出转矩(%)<br>BIT07: DI输入状态<br>BIT08: DO输出状态<br>BIT09: AI1电压(V)<br>BIT10: AI2电压(V)<br>BIT11: AI3电压(V)<br>BIT12: 计数值<br>BIT13: 长度值<br>BIT14: 负载速度显示<br>BIT15: PID设定 | 运行状态下,按下LED操作面板上左移位键、右移位键<br>可以实时查看变频器的16个状态值。BIT位的值为1,<br>表示显示;BIT位的值为0,表示不显示。<br>二进制转为十六进制后的数值作为F7-03的值。                                                                                                    |

#### 表1–5 操作面板参数说明

| 参数    | 参数名称       | 默认值    | 设定范围               | 参数说明                       |
|-------|------------|--------|--------------------|----------------------------|
| F7-04 | LED运行显示参数2 | 0x0000 | BIT00: PID反馈       | 在运行状态下,按下LED操作面板上左移位键、右移位  |
|       |            |        | BIT01: PLC阶段       | 键可以实时查看变频器的16个状态值。BIT位的值为  |
|       |            |        | BIT02: PULSE输入脉冲频率 | 1,表示显示;BIT位的值为0,表示不显示。     |
|       |            |        | (kHz)              | 二进制转为十六进制后的数值作为F7-04的值。    |
|       |            |        | BIT03:运行频率2(Hz)    |                            |
|       |            |        | BIT04: 剩余运行时间      |                            |
|       |            |        | BIT05: Al1校正前电压(V) |                            |
|       |            |        | BIT06: 自由映射0       |                            |
|       |            |        | BIT07: 自由映射1       |                            |
|       |            |        | BIT08: 电机转速        |                            |
|       |            |        | BIT09:当前上电时间(Hour) |                            |
|       |            |        | BIT10:当前运行时间(Min)  |                            |
|       |            |        | BIT11: PULSE输入脉冲频率 |                            |
|       |            |        | (Hz)               |                            |
|       |            |        | BIT12: 通讯设定值       |                            |
|       |            |        | BIT13: 编码器反馈速度     |                            |
|       |            |        | BIT14: 主频率X显示      |                            |
|       |            |        | BIT15: 辅频率Y显示      |                            |
| F7-05 | 停机显示参数     | 0x0033 | BIT00:设定频率(Hz)     | 在停机时若需要显示以下各参数,将其相对应的位置    |
|       |            |        | BIT01: 母线电压(V)     | 设为1, 将此二进制数转为十六进制后设于F7-05。 |
|       |            |        | BIT02: DI输入状态      | 停机状态下,按下LED操作面板上左移位键、右移位键  |
|       |            |        | BIT03: DO输出状态      | 可以实时查看变频器的13个状态值。BIT位的值为1, |
|       |            |        | BIT04: AI1电压(V)    | 表示显示;BIT位的值为0,表示不显示。       |
|       |            |        | BIT05: AI2电压(V)    | 二进制转换为十六进制后的数值作为F7-05的值。   |
|       |            |        | BIT06: AI3电压(V)    |                            |
|       |            |        | BIT07: 计数值         |                            |
|       |            |        | BIT08: 长度值         |                            |
|       |            |        | BIT09: PLC阶段       |                            |
|       |            |        | BIT10: 负载速度        |                            |
|       |            |        | BIT11: PID设定       |                            |
|       |            |        | BIT12: PULSE输入脉冲频率 |                            |
|       |            |        | (KHZ)              |                            |
|       |            |        | BII13: 预留          |                            |
|       |            |        | BII14: 目由映射0       |                            |
|       |            | 1      | BIT15: 自由映射1       |                            |

| 参数    | 参数名称          | 默认值 | 设定范围                                                                                                    | 参数说明                                                                                                    |
|-------|---------------|-----|----------------------------------------------------------------------------------------------------|----------------------------------------------------------------------------------------------------|
| FP-01 | 参数初始化         | 1   | 0: 无操作<br>1: 恢复出厂参数,不包括电机<br>参数<br>2: 清除记录信息<br>4: 备份用户当前参数<br>501: 恢复用户备份参数<br>503: 恢复出厂参数,包括电机<br>参数                                                                                       | 设置变频器进行参数初始化时的对应动作。<br>0:无操作<br>变频器不进行任何操作。<br>1:恢复出厂参数模式,不包括电机参数<br>变频器功能参数大部分恢复为厂家出厂参数,但是电<br>机参数、频率指令小数点(F0-22)、故障记录信息、<br>累计运行时间(F7-09)、累计上电时间(F7-13)、<br>累计耗电量(F7-14)、逆变器模块散热器温度(F7-<br>07)不恢复。<br>2:清除记录信息<br>清除变频器故障记录信息、累计运行时间(F7-09)、<br>累计上电时间(F7-13)、累计耗电量(F7-14)。<br>4:备份用户当前参数<br>备份当前用户所设置的参数设定值。<br>501:恢复用户备份参数<br>恢复通过设置FP-01为4时所备份的参数设定值。<br>503:恢复出厂参数,包括电机参数<br>除了厂家参数FF组、FP-00、FP-01不恢复,其他变频<br>器功能参数都恢复为厂家出厂参数。 |
| FP-02 | 功能参数组显示选<br>择 | 63  | BIT00: U组<br>0: 隐藏<br>1: 显示<br>BIT01: A组<br>0: 隐藏<br>1: 显示<br>BIT02: B组<br>0: 隐藏<br>1: 显示<br>BIT03: C组<br>0: 隐藏<br>1: 显示<br>BIT04: H组<br>0: 隐藏<br>1: 显示<br>BIT05: L组<br>0: 隐藏<br>1: 显示       | 设置U组、A组、B组、C组、H组、L组参数是否在操作<br>面板上显示。<br>BIT位的值为1,表示显示。<br>BIT位的值为0,表示不显示。                                                                                                    |
| FP-03 | 用户参数组显示选择     | 111 | <ul> <li>个位:</li> <li>个位:</li> <li>0:用户模式隐藏</li> <li>1:用户模式显示</li> <li>+位:</li> <li>0:校对模式隐藏</li> <li>1:校对模式显示</li> <li>百位:</li> <li>0:错误菜单隐藏</li> <li>1:错误菜单隐藏</li> <li>1:错误菜单显示</li> </ul> | 设置用户定制参数组、用户变更参数组和错误菜单是<br>否在操作面板上显示。                                                                                                    |

#### 1.3 参数设置

操作面板采用3级菜单结构进行参数设置等操作。进入每一级菜单之后,当显示位闪烁时, 可以按 译 键、 课 课 键 键 键进行设置。三级菜单如下:

- 一级菜单:参数组
- 二级菜单:参数
- 三级菜单:参数设定值

举例:将参数F3-02从10.00Hz更改设定为15.00Hz。

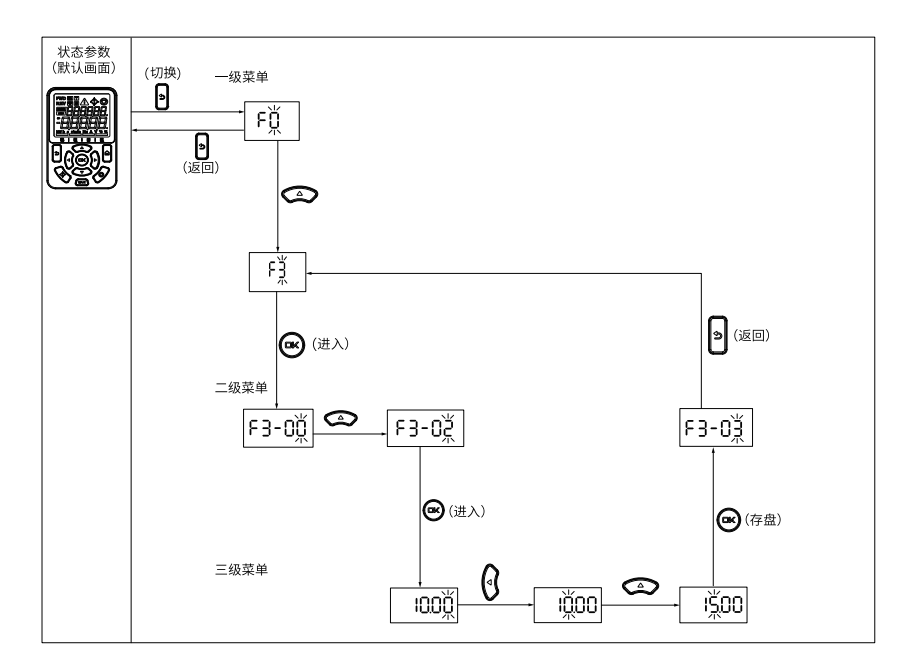

图1-4 参数修改操作示意图

在三级菜单操作时,可按 键返回二级菜单。两者的区别是: • 按 键将设定参数保存后返回二级菜单,并自动转移到下一个参数。

在第三级菜单状态下,若参数设定值没有闪烁位,表示该参数值不能设置,可能原因有:

- 该参数为不可更改参数,如产品类型、实际检测参数、运行记录参数等。
- 该参数在运行状态下不可更改,需停机后才能进行更改。

### 1.4 参数查看

设置FP-02=11, FP-03=11, 即可通过键盘查看全部参数, 操作流程如下图所示。

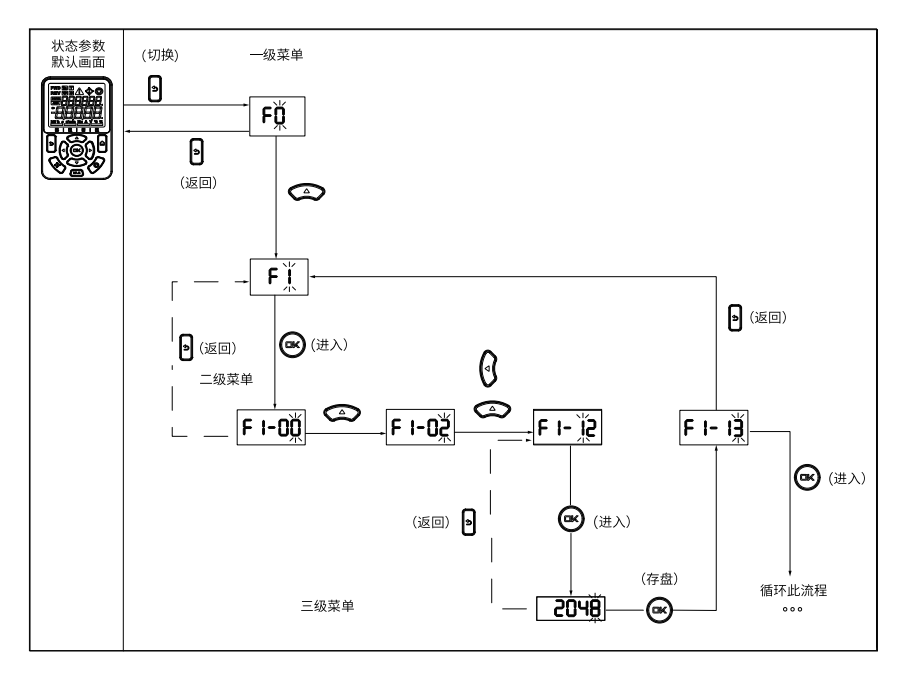

图1-5参数查看操作示意图

### 1.5 状态参数显示

主显示区和辅显示区的显示的内容独立,互不影响。二者有自己独立的菜单,默认情况下 是操作主显示区。

长按菜单键\_\_\_\_\_,可以切换操作区域为主显示区域或辅显示区域。当前操作区域可以查看显 示区域对应的操作光标。

1. 辅显示区域参数显示

• 站号显示页(默认界面),显示当前设备站号为001。

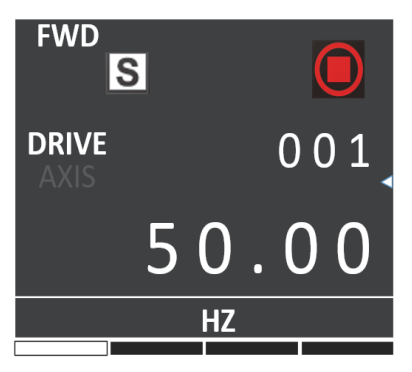

状态显示页:按上述操作,继续按左右按键后,如下所示可以显示当前设备状态,此时DRIVE和AXIS都不亮。

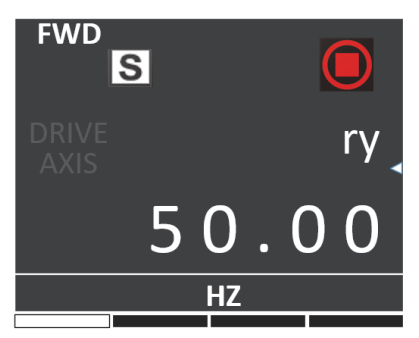

目前可以显示的状态有:

- reset初始化:上电后正在初始化
- nr未准备好:未上主回路电
- ry准备好:等待运行命令
- rn正运行:运行中

以下状态出现时,跳出显示,状态结束后,显示也结束。

- STO: STO激活时显示
- -JOG: 点动时显示
- HErE: Here命令时显示
- CALL: 远程呼叫
- busy:参数下载或恢复出厂时显示
- TUNE: 调谐命令时显示
- 故障码显示页。E对应故障,L对应轻故障,A对应警告,如果出现故障警告时,辅显 示区默认显示为故障码页,上下切换可以查看不同故障,左右切换仍可以翻页显示不 同菜单。

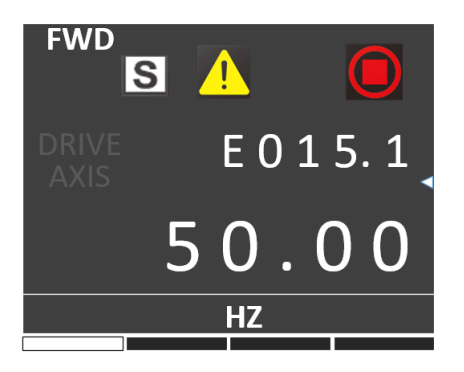

2. 主显示区域参数显示

在运行状态下,按下左移位键、、右移位键、,可以查看状态参数。默认显示状态参数有:运行频率、设定频率、母线电压、输出电压、输出电流。如果想查看更多状态参数,请参考"相关参数"中F7-03、F7-04相关说明。

在停机状态下,按下左移位键, 右移位键, 可以查看状态参数。默认显示状态参数有: 设频率、母线电压、Al1电压、Al2电压。如果想查看更多状态参数请参考第17页 "1.2 相关参数"中F7-05相关说明。

#### 1.6 故障和报警显示

产品出现故障时,故障指示灯亮起,辅显示区域显示故障代码如下图所示。

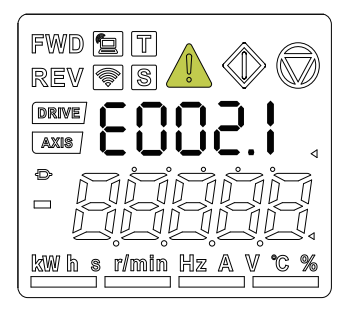

图1-6 故障代码显示

当故障指示灯闪烁时,设备会立即停止输出,故障继电器接点闭合。请参考本产品参数手 册的常见解决方法排除故障或寻求技术支持。根据操作面板显示的故障类型上查找故障原 因并解除故障,解除故障后再复位。

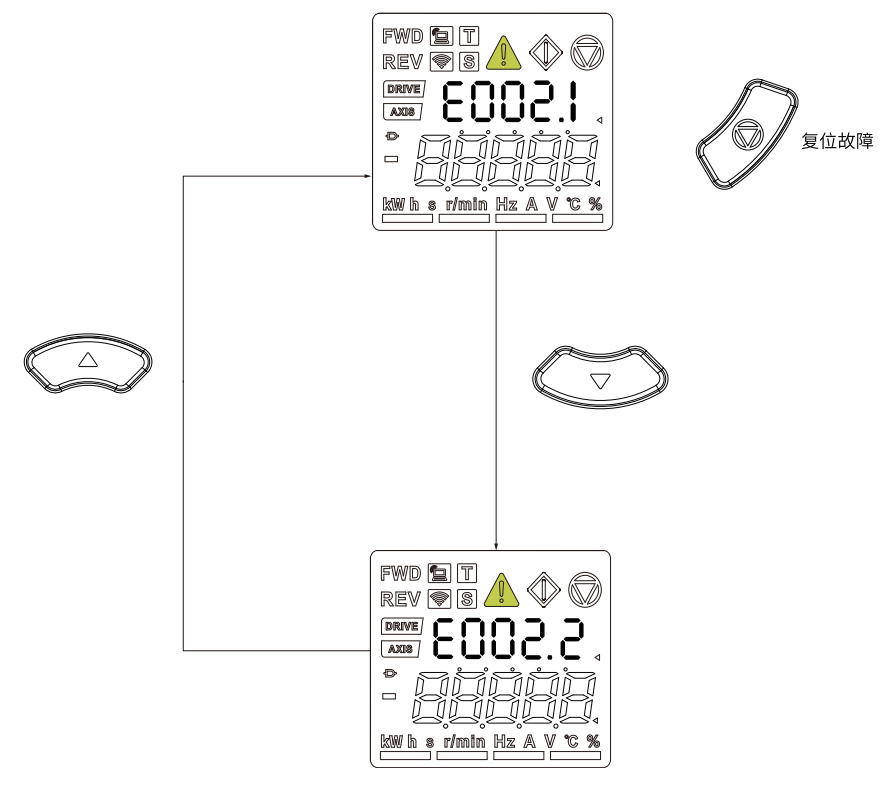

图1-7多个故障的查看和复位

# 1.7 MF\_.K多功能键操作

操作面板上面的 键为多功能键,可以通过参数F7-01设置多功能键的功能。在停机或运行状态下,按下此键,进行命令通道的切换、正反转和点动。

| 参数    | 参数名称          | 默认值 | 设定范围                                                          | 参数说明                                                                                                    |
|-------|---------------|-----|---------------------------------------------------------------|----------------------------------------------------------------------------------------------------|
| F7-01 | MF.K键功<br>能选择 | 0   | 0: MF.K键无效<br>1: 强制面板控<br>制<br>2: 正反转切换<br>3: 正转点动<br>4: 反转点动 | 操作面板上的MF.K 键为多功能键,通过该参数设置MF.K 键的功能。<br>0:MF.K 无效<br>此键无功能。<br>1:强制面板控制<br>F0-02设置为0(操作面板),按下MF.K 键后<br>无效果;F0-02设置为1(端子),通过MF.K<br>键可实现端子与操作面板之间的切换;F0-02<br>设置为2(通信),通过MF.K 键可实现通信与<br>操作面板之间的切换。<br>2:正反转切换<br>通过MF.K 键切换频率指令的方向。该功能只<br>在命令源运行指令为操作面板时有效。<br>3:正转点动<br>通过MF.K 键实现正转点动(FJOG)。该功能<br>只在命令源运行指令为操作面板时有效。<br>4:反转点动<br>通过MF.K 键实现反转点动(RJOG)该功能只<br>在命令源运行指令为操作面板时有效。 |

表1-6多功能键参数说明

## 1.8 操作面板驱动电机演示

按操作面板上<sup>(MF.K)</sup>键,对电机进行正转点动、反转点动的运行控制,按 键对电机进行启动、停止的运行控制。

#### 操作步骤

1. 上电前检查。

按照安装手册进行安装和接线检查。详细检查请参考《*MD520系列通用变频器安装指*导》的上电前检查介绍。

2. 按下电源开关,接通变频器电源。

3. 辅显示区域显示ry,查看操作面板显示50.00,表示上电成功。

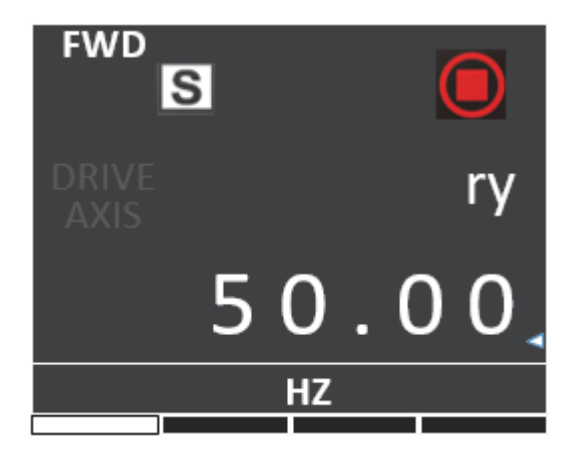

4. 设置FP-01=001,恢复所有参数为出厂默认值,操作示例如下图所示。

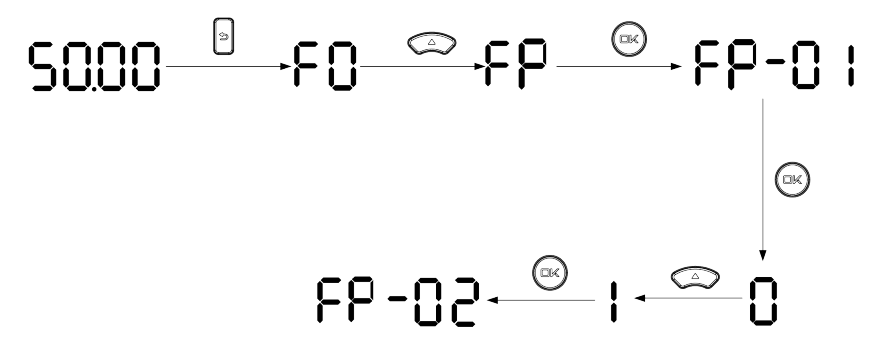

5. 查看 F7-10的数值,数值显示代表软件版本号。

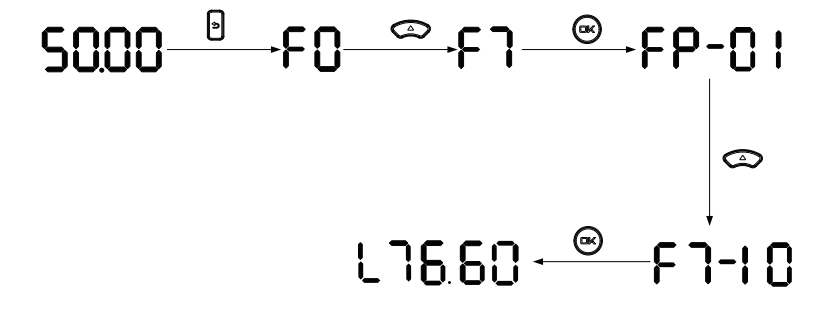

6. 根据电机铭牌数据,设置F1组电机参数。

|  | 表1-7 | 电机参数说 | 明 |
|--|------|-------|---|
|--|------|-------|---|

| 参数    | 参数名称       | 默认值      | 设定范围                                                                         | 参数说明                                                                                                    | 设定值   |
|-------|------------|----------|------------------------------------------------------------------------------|----------------------------------------------------------------------------------------------------|-------|
| F1-00 | 电机类型<br>选择 | 0        | 0: 普通异步电<br>机<br>1: 变频异步电<br>机<br>2: 永磁同步电<br>机<br>3: 无助磁磁阻<br>电机<br>4: 电磁线圈 | 变频电机的特点是根据负荷调整频<br>率,改变转速。电压低的地方,变<br>频电机可以降低频率,可靠启动;<br>负荷轻的地方,可以用变频电机降<br>低频率,减少转速和电流,节约电<br>能。<br>普通异步电动机适用于电压正常但<br>经常满负荷的场所。由于是按恒频<br>恒压设计,不可能完全适应变频调<br>速的要求。<br>无助磁磁阻电机是一种不含永磁体<br>的同步电机,它的出力完全由交直<br>轴电感差异带来的磁阻转矩提供。 | 0     |
| F1-01 | 电机额定<br>功率 | 机型确<br>定 | 0.1kW ~<br>1000.0kW                                                          | 电机额定功率是指电机工作在额定<br>工况时的轴端输出功率。选择电机<br>功率时,应在电机能够满足机械负<br>载要求的前提下,经济合理的选择<br>电机功率。要考虑电机的发热、允<br>许过载能力和起动能力等因素。                                                                                                    | 3.7   |
| F1-02 | 电机额定<br>电压 | 机型确<br>定 | 1V ~ 2000V                                                                   | 电机额定电压是指电机正常工作时<br>的电压,一般指线电压。                                                                                                    | 0380  |
| F1-03 | 电机额定<br>电流 | 机型确<br>定 | 0.01A~655.35<br>A(产品功<br>率≤55kW)<br>0.1A~6553.5<br>A(产品功率><br>55kW)          | 电机额定电流是指电机正常工作时<br>的电流,一般指线电流。                                                                                                    | 9.0   |
| F1-04 | 电机额定<br>频率 | 机型确<br>定 | 0.01Hz ~<br>600.00Hz                                                         | 电机额定频率指的是电动机在额定<br>运行状态下,定子绕组所接电源的<br>频率。                                                                                                    | 50.00 |
| F1-05 | 电机额定<br>转速 | 机型确<br>定 | 1rpm ~<br>65535rpm                                                           | 电机额定转速指的是电动机在额定<br>运行状态下,转子的转速,单位为<br>"转/分钟" (rpm)。                                                                                                    | 1460  |

7. 设置F1-37为相应的调谐模式,按ENTER键确认,键盘辅助显示区显示
 按操作面板上运行命令,开始进行电机调谐。此过程中,运行指示灯长亮,辅助显示区显示TUNE,变频器使电机通电。经过一段时间后,辅助显示区显示ry,主显示区显示显示50.00,表示调谐完成。

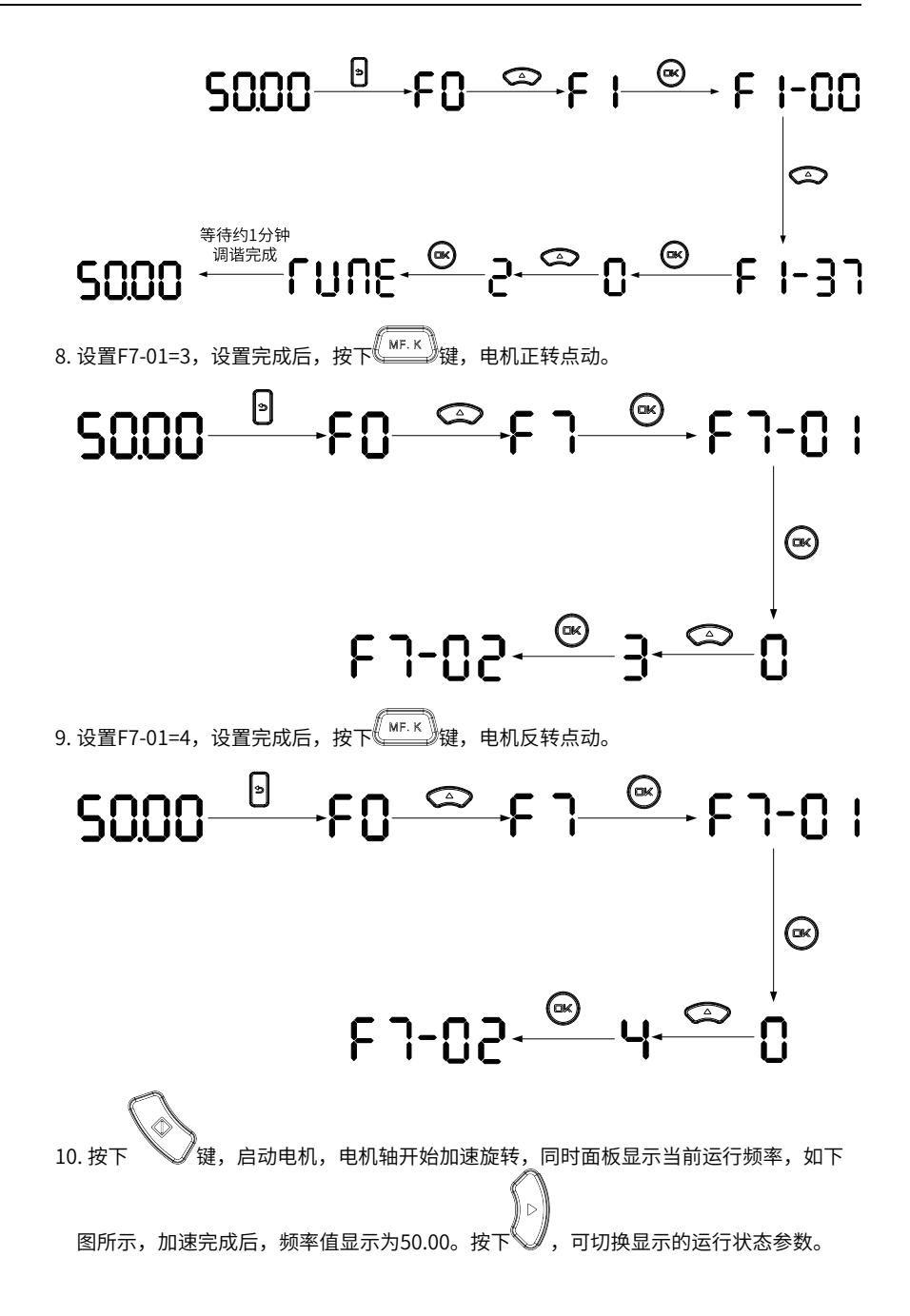

-28-

# 50.00 5.10 ··· 9.60 50.00

加速过程中,运行频率动态显示递增

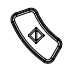

11. 按<sup>-</sup> -按钮,电机减速停机。

# 2 调试与试运行

## 2.1 调试流程

#### 2.1.1 基本调试流程

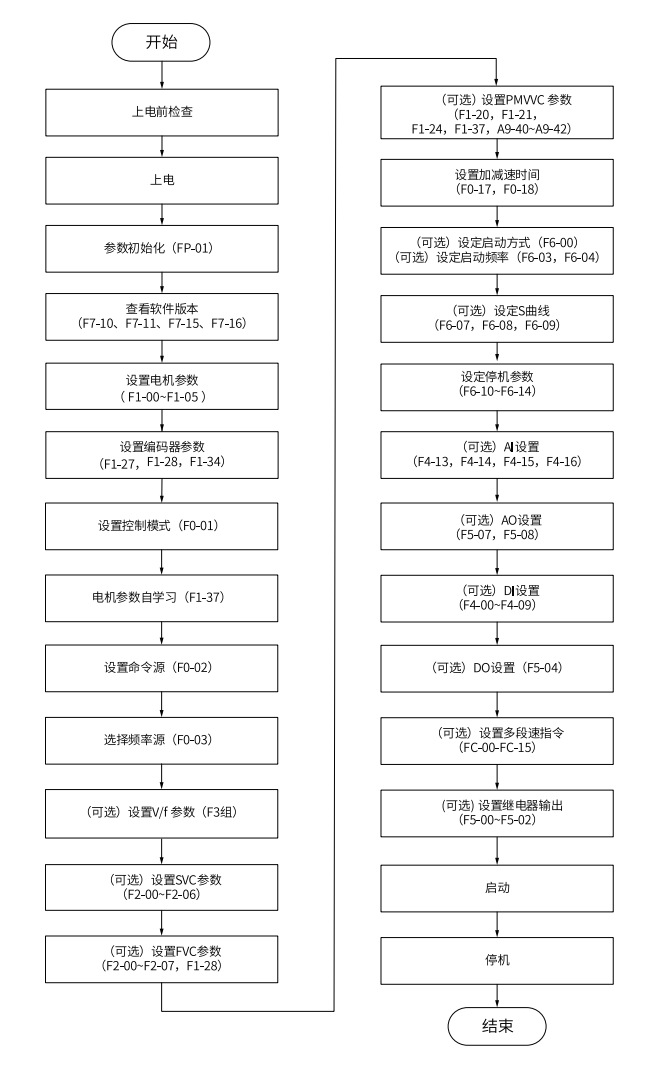

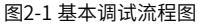

| 序号 | 步骤            | 相关参数                             |
|----|---------------|----------------------------------|
| 1  | 上电前检查         | 无                                |
| 2  | 上电            | 无                                |
| 3  | 参数初始化         | FP-01                            |
| 4  | 查看软件版本        | F7-10, F7-11, F7-15, F7-16       |
| 5  | 设置电机参数        | F1-00~F1-05。<br>注意设置相应的电机类型      |
| 6  | 设置编码器参数       | F1-27, F1-28, F1-34              |
| 7  | 设置控制模式        | F0-01                            |
| 8  | 电机参数自学习       | F1-37                            |
| 10 | 设置命令源         | F0-02                            |
| 11 | 选择频率源         | F0-03                            |
| 12 | (可选)设定V/f参数   | F3组                              |
| 13 | (可选)设定SVC参数   | F2-00~F2-06                      |
| 14 | (可选)设定FVC参数   | F2-00~F2-07, F1-28               |
| 15 | (可选)设置PMVVC参数 | F0-01, F1-00, F1-24, F3-50~F3-55 |
| 16 | 设定加减速时间       | F0-17, F0-18                     |
| 17 | (可选)设定启动方式    | F6-00                            |
| 18 | (可选)设定启动频率    | F6-03, F6-04                     |
| 19 | (可选)设定S曲线     | F6-07, F6-08, F6-09              |
| 20 | 设定停机参数        | F6-10~F6-14                      |
| 21 | (可选)AI设置      | F4-13, F4-14, F4-15, F4-16       |
| 22 | (可选)AO设置      | F5-07, F5-08                     |
| 23 | (可选)DI设置      | F4-00~F4-09                      |
| 24 | (可选)DO设置      | F5-04                            |
| 25 | (可选)设置多段速指令   | FC-00~FC-15                      |
| 26 | (可选)设置继电器输出   | F5-00, F5-01, F5-02              |
| 27 | 启动            | 无                                |
| 28 | 停机            | 无                                |

表2-1 基本调试流程表

# 2.1.2 Vf控制模式调试流程

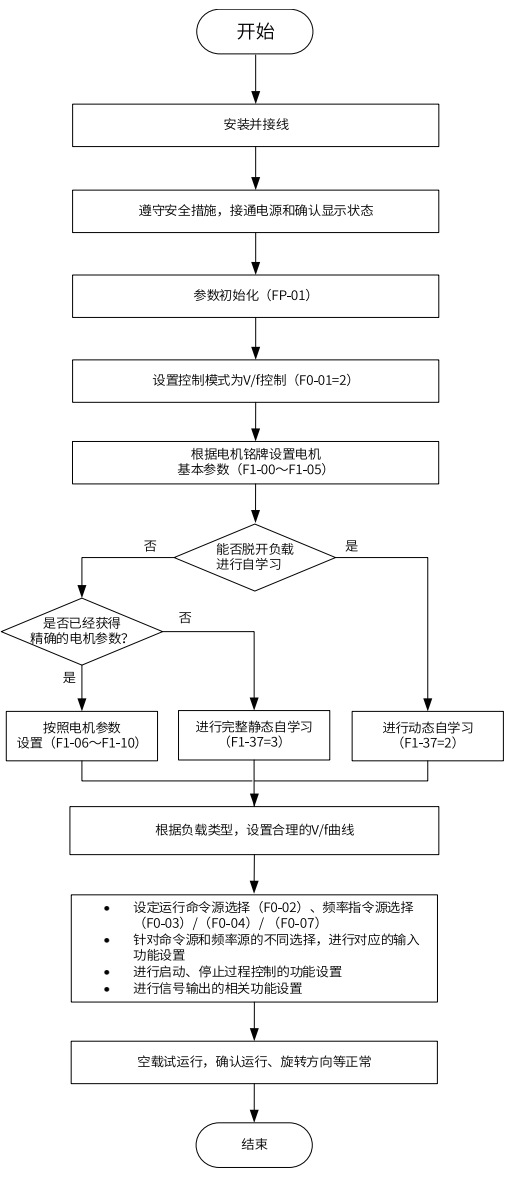

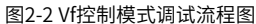

# 2.1.3 SVC&FVC控制模式调试流程

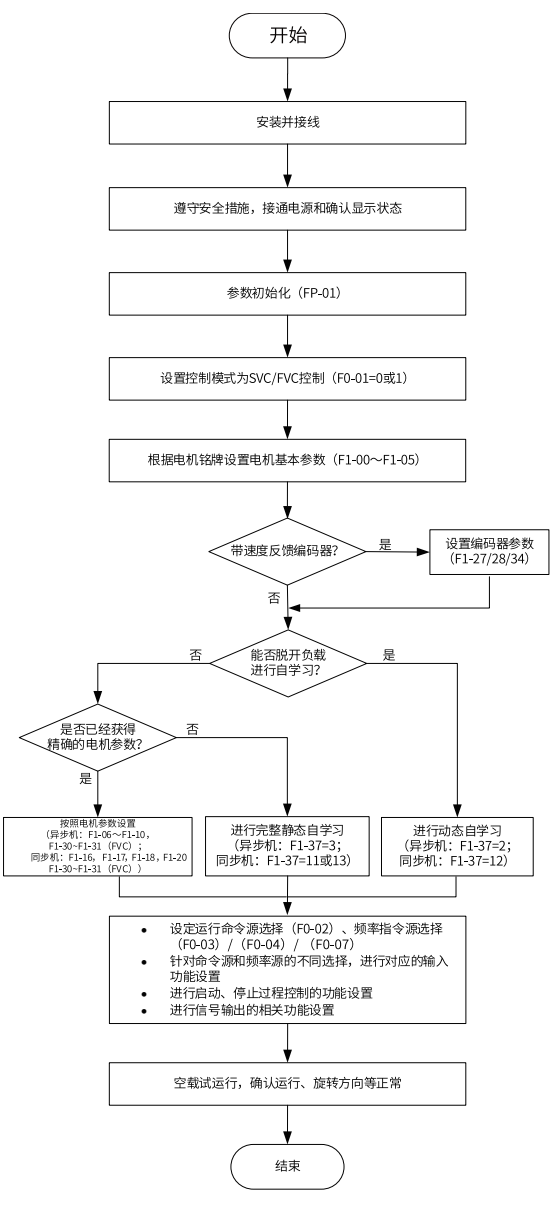

图2-3 SVC&FVC控制模式调试流程图

# 2.1.4 PMVVC控制模式调试流程

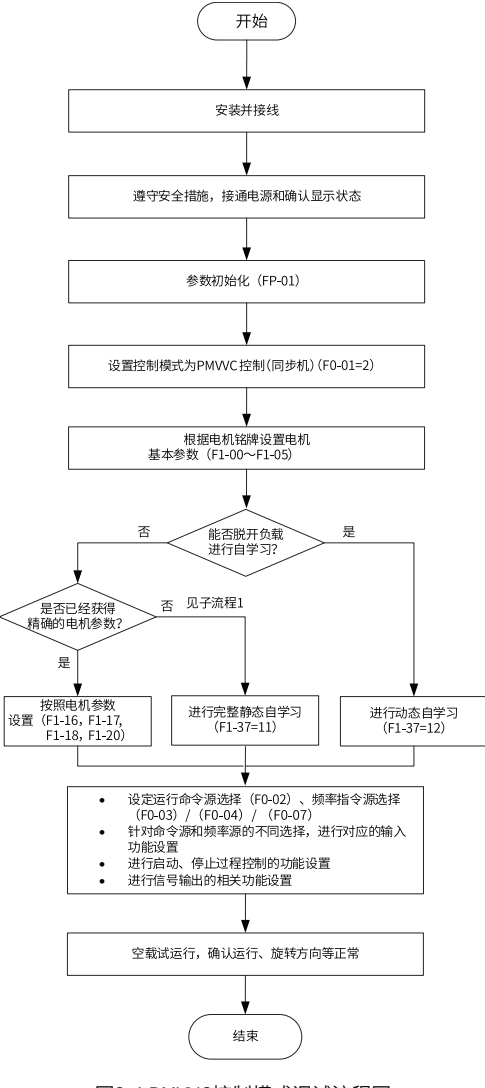

图2-4 PMVVC控制模式调试流程图

# 2.2 调试步骤

#### 2.2.1 上电前检查

请务必确认以下项目后,再接通电源。

| 项目       | 内容                                       |
|----------|------------------------------------------|
| 主回路连接确认  | 确认电源电压正确(380V AC~480V AC 50/60Hz)。       |
|          | 确认电源输入端与变频器输入端子(R/S/T)可靠接线。              |
|          | 确认电机接入端与变频器输出端子(U/V/W)可靠接线。              |
|          | 确认变频器和电机正确接地。                            |
|          | 确认主回路的线缆线径符合要求。                          |
|          | 确认对主回路线耳铜管与线缆芯线部分加套管热缩,且套管完全<br>包覆线缆导体部。 |
|          | 确认电机输出线,如超过50米,需要降低载频(F0-15)。            |
| 控制回路连接确认 | 确认控制回路端子和其他控制装置的连接牢靠。                    |
|          | 确认控制回路信号线已选用屏蔽双绞线。                       |
|          | 确认选配卡的接线正确。                              |
|          | 确认控制回路线缆与主回路动力线缆分开走线。                    |
|          | 确认变频器控制回路端子都处于OFF状态(变频器不运行状态<br>) 。      |
| 负载确认     | 确认电机为空载状态,未与机械系统连接。                      |
| 制动电阻确认   | 使用制动电阻和制动单元时,确认接线正确且电阻值合适。               |

表2-2 接通电源前确认事项

## 2.2.2 上电

闭合电源开关,查看变频器面板显示。变频器面板显示50.00,表示上电成功。
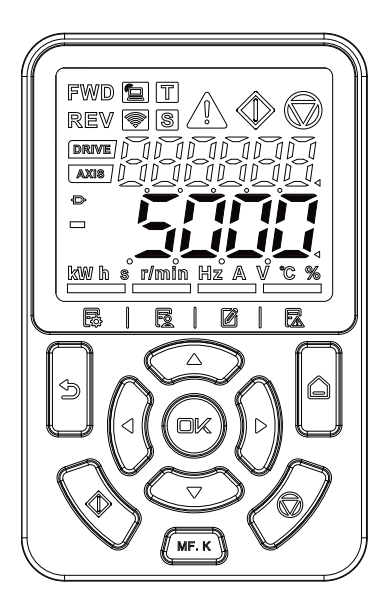

图2-5 操作面板上电显示

### 2.2.3 参数初始化

| 参数    | 参数名   | 默认值 | 设定范围                                                                                           | 参数说明                                                                                                    |
|-------|-------|-----|------------------------------------------------------------------------------------------------|----------------------------------------------------------------------------------------------------|
| FP-01 | 参数初始化 | 0   | 0: 无操作<br>1: 恢复出厂参数,不包括电机参数<br>2: 清除记录信息<br>4: 备份用户当前参数<br>501: 恢复用户备份参数<br>503: 恢复出厂参数,包括电机参数 | 设置变频器进行参数初始化时的对应动作。<br>0: 无操作<br>变频器不进行任何操作。<br>1: 恢复出厂参数模式,不包括电机参数<br>变频器功能参数大部分恢复为厂家出厂参数,但是电机参<br>数、频率指令小数点(F0-22)、故障记录信息、累计运行时<br>间(F7-09)、累计上电时间(F7-13)、累计耗电量(F7-<br>14)、逆变器模块散热器温度(F7-07)不恢复。<br>2: 清除记录信息<br>清除变频器故障记录信息、累计运行时间(F7-09)、累计上<br>电时间(F7-13)、累计耗电量(F7-14)。<br>4: 备份用户当前参数<br>备份当前用户所设置的参数设定值。<br>501: 恢复用户备份参数<br>恢复通过设置FP-01为4时所备份的参数设定值。<br>503: 恢复出厂参数,包括电机参数<br>除了厂家参数FF组、FP-00、FP-01不恢复,其他变频器功能<br>参数都恢复为厂家出厂参数。 |

## 2.2.4 查看软件版本

| 参数    | 参数名称    | 设定范围        | 参数说明       |
|-------|---------|-------------|------------|
| F7-10 | 性能软件版本号 | 0.00~655.35 | 变频器的性能版本号。 |
| F7-11 | 功能软件版本号 | 0.00~655.35 | 变频器的功能版本号。 |
| F7-15 | 性能临时版本号 | 0.00~655.35 | 性能临时软件版本号。 |
| F7-16 | 功能临时版本号 | 0.00~655.35 | 功能临时软件版本号。 |

### 2.2.5 电机参数设置

| 参数    | 参数名称         | 设定范围                                                          | 参数说明                                                                                                    |
|-------|--------------|---------------------------------------------------------------|----------------------------------------------------------------------------------------------------|
| F1-00 | 电机类型选择       | 0: 普通异步电机<br>1: 变频异步电机<br>2: 永磁同步电机<br>3: 无助磁磁阻电机<br>4: 电磁线圈  | 变频电机的特点是根据负荷调整频率,改变转速。电压低的地方,变频电机可<br>以降低频率,可靠启动;负荷轻的地方,可以用变频电机降低频率,减少转速<br>和电流,节约电能。<br>普通异步电动机适用于电压正常但经常满负荷的场所。由于是按恒频恒压设计<br>,不可能完全适应变频调速的要求。<br>无助磁磁阻电机是一种不含永磁体的同步电机,它的出力完全由交直轴电感差<br>异带来的磁阻转矩提供。<br>电磁线圈,主要用于电磁搅拌设备,无转子,只由电机产生旋转磁场。 |
| F1-01 | 电机额定功率       | 0.1kW~1000.0kW                                                | 电机额定功率是指电机工作在额定工况时的轴端输出功率。选择电机功率时,<br>应在电机能够满足机械负载要求的前提下,经济合理的选择电机功率。要考虑<br>电机的发热、允许过载能力和起动能力等因素。                                                                                                    |
| F1-02 | 电机额定电压       | 1V~2000V                                                      | 电机额定电压是指电机正常工作时的电压,一般指线电压。                                                                                                    |
| F1-03 | 电机额定电流       | 0.01A~655.35A(产<br>品功率≼55kW)<br>0.1A~6553.5A(产品<br>功率>55kW)   | 电机额定电流是指电机正常工作时的电流,一般指线电流。                                                                                                    |
| F1-04 | 电机额定频率       | 0.01Hz~F0-10                                                  | 电机额定频率指的是电动机在额定运行状态下,定子绕组所接电源的频率。                                                                                                    |
| F1-05 | 电机额定转速       | 1rpm~65535rpm                                                 | 电机额定转速指的是电动机在额定运行状态下,转子的转速,单位为"转/分钟"(r/min)。                                                                                                    |
| F1-06 | 异步电机定子<br>电阻 | 0.001Ω~65.535Ω(功<br>率≤55kW)<br>0.0001Ω~6.5535Ω(<br>功率>55kW)   | 电机定子电阻是指电机定子绕组的直流电阻,该参数可通过电机调谐获得。                                                                                                    |
| F1-07 | 异步电机转子<br>电阻 | 0.001Ω~65.535Ω(功<br>率≤55kW)<br>0.0001Ω~6.5535Ω(<br>功率>55kW)   | 异步电机转子电阻是指异步电机转子绕组的直流电阻,该参数可通过电机静止<br>调谐或动态调谐获得。                                                                                                    |
| F1-08 | 异步电机漏感<br>抗  | 0.01mH~655.35m<br>H(功率≼55kW)<br>0.001mH~65.535m<br>H(功率>55kW) | 异步电机漏感抗是电机绕组漏磁通引起的。在电机的绕组中,通入电流,将产<br>生磁通,根据磁通的路径,可以分为:主磁通和漏磁通两部分。描述漏磁通可<br>以用一个感抗表示,就是漏感抗。该参数可通过电机静止调谐或动态调谐获<br>得。                                                                                                    |

| 参数    | 参数名称                     | 设定范围                                                          | 参数说明                                                                                                    |
|-------|--------------------------|---------------------------------------------------------------|----------------------------------------------------------------------------------------------------|
| F1-09 | 异步电机互感<br>抗              | 0.1mH~6553.5mH(<br>功率≼55kW)<br>0.01mH~655.35m<br>H(功率55kW)    | 当电机的一线圈中的电流发生变化时,在临近的另一线圈中产生感应电动势,<br>这个互感电动势可以通过互感抗参数来表示。<br>电机的互感抗可以大致分为两种,一种是定子或者转子的相间感抗,即定子的<br>某一相和另一相之间的电抗,还有另一种是定子和转子之间的感抗。第一种的<br>感抗是不随转子旋转变化的,而第二种会随着转子的转动,感抗也发生相应的<br>变化。<br>这两种都是电机的互感抗,该参数可通过电机动态调谐获得。 |
| F1-10 | 异步电机空载<br>电流             | 0.1A~F1-03                                                    | 异步电机空载电流是指电机空载运行时定子三相绕组中通过的电流,该参数可<br>通过电机动态调谐获得。                                                                                                    |
| F1-17 | 同步电机D轴<br>电感             | 0.01mH~655.35m<br>H(功率≤55kW)<br>0.001mH~65.535m<br>H(功率>55kW) | 同步电机D轴电感是指同步电机主磁极轴(纵轴)的电感值。                                                                                                    |
| F1-18 | 同步电机Q轴<br>电感             | 0.01mH~655.35m<br>H(功率≤55kW)<br>0.001mH~65.535m<br>H(功率>55kW) | 同步电机Q轴电感是指同步电机转子相临磁极轴线间的中心线(交轴)的电感<br>值。                                                                                                    |
| F1-20 | 同步电机反电<br>动势             | 0V~6553.5V                                                    | 为对应的F1-04设定额定频率下的电机反电动势线有效值。                                                                                                    |
| F1-23 | 摩擦力矩百分<br>比              | 0.00%~100.00%                                                 | -                                                                                                    |
| F1-26 | 调谐运行方向(<br>惯量辨识和同<br>步机) | 0~1                                                           | -                                                                                                    |
| F1-27 | 编码器线数                    | 1~20000                                                       | 编码器线数是指编码器码盘每转一圈发出的脉冲数。在有速度传感器矢量控制<br>模式下(FVC),必须正确设置编码器脉冲数,否则电机运行异常。                                                                                                    |
| F1-28 | 编码器类型                    | 0: ABZ增量编码器<br>1: 23位编码器<br>2: 旋转变压器                          | <ul> <li>编码器分为增量式和绝对式两类。</li> <li>增量式编码器是将位移转换成周期性的电信号,再把这个电信号转变成计数脉冲,用脉冲的个数表示位移的大小。</li> <li>绝对式编码器的每一个位置对应一个确定的数字码,因此它的示值只与测量的起始和终止位置有关,而与测量的中间过程无关。</li> </ul>                                                  |
| F1-29 | PG信号滤波                   | 0: 非自适应滤波<br>1: 自适应滤波<br>2: 固定互锁<br>3: 自动互锁                   | -                                                                                                    |
| F1-30 | 编码器接线标<br>志              | 个位-:AB信号的方<br>向或旋转方向<br>十位-:保留                                | -                                                                                                    |
| F1-31 | 编码器零点位<br>置角             | 0.0°~359.9°                                                   | -                                                                                                    |
| F1-32 | 电机齿轮比分<br>子              | 1~65535                                                       | -                                                                                                    |
| F1-33 | 电机齿轮比分<br>母              | 1~65535                                                       | -                                                                                                    |

### 2.2.6 电机参数自学习

准确输入电机的铭牌参数(F1-00~F1-05),参数F1-37 设置为1(异步机静止调谐),按 ENTER 键确认,键盘显示TUNE,按下RUN键,电机调谐开始,当面板显示50.00,表示调 谐完成。经过调谐,变频器会自动计算出F1-06-F1-10的数值并写入。

| 参数    | 参数名称 | 默认值 | 设定范围         | 参数说明                                 |
|-------|------|-----|--------------|--------------------------------------|
| F1-37 | 调谐选择 | 0   | 0:无操纵        | 0:无操作                                |
|       |      |     | 1: 异步机静止调谐   | 不调谐                                  |
|       |      |     | 2: 异步机完整调谐   | 1: 异步机静止部分调谐                         |
|       |      |     | 3:异步机带载完整调   | 异步机静止部分参数调谐,电机与负载很难脱离,且不允许动态调谐       |
|       |      |     | 谐            | 运行的场合。                               |
|       |      |     | 4:异步机惯量辨识(   | 辨识部分电机参数:F1-06(异步电机定子电阻)、F1-07(异步电机  |
|       |      |     | 仅支持FVC)      | 转子电阻)、F1-08(异步电机漏感抗)。                |
|       |      |     | 11: 同步机空载部分调 | 2: 异步机动态完整调谐                         |
|       |      |     | 谐(不调反电动势)    | 电机与应用系统方便脱离的场合。                      |
|       |      |     | 12: 同步机动态空载调 | 辨识所有电机参数:F1-06(异步电机定子电阻)、F1-07(异步电机  |
|       |      |     | 谐            | 转子电阻)、F1-08(异步电机漏感抗)、F1-09(异步电机互感抗   |
|       |      |     | 13: 同步机完全静止调 | )、F1-10(异步电机空载电流)。                   |
|       |      |     | 谐            | 3: 异步机带载完整调谐                         |
|       |      |     |              | 异步机静止完整调谐,电机与负载很难脱离,且不允许动态完整调谐       |
|       |      |     |              | 运行的场合。                               |
|       |      |     |              | 辨识所有电机参数: F1-06(异步电机定子电阻)、F1-07(异步电机 |
|       |      |     |              | 转子电阻)、F1-08(异步电机漏感抗)、F1-09(异步电机互感抗   |
|       |      |     |              | )、F1-10(异步电机空载电流)、F1-30(编码器相序)。      |
|       |      |     |              | 4:异步机惯量辨识(仅支持FVC)                    |
|       |      |     |              | 11: 同步机静止部分调谐(不调反电动势)                |
|       |      |     |              | 12: 同步机空载动态完整调谐                      |
|       |      |     |              | 13: 同步机完全静止调谐(不调谐编码器安装角)             |

#### 2.2.7 设置命令源

设定参数F0-02,选择命令源。命令源是指运行指令的来源或输入方式,用于控制变频器的 启动、停止、正转、反转、点动运行等。

| 参数    | 参数名称  | 出厂值 | 设定范围      | 参数说明                              |
|-------|-------|-----|-----------|-----------------------------------|
| F0-02 | 运行指令选 | 0   | 0:操作面板命令  | 选择变频器控制命令的输入通道。变频器控制命令包括:启动、停机、   |
|       | 择     |     | 通道        | 正转、反转、点动等。                        |
|       |       |     | 1: 端子命令通道 | 0:操作面板命令通道                        |
|       |       |     | 2:通信命令通道  | 选择此命令通道,可通过操作面板上的按键输入控制命令,适用于初次   |
|       |       |     | 3: 自定义命令通 | 调试。                               |
|       |       |     | 道         | 1: 端子命令通道                         |
|       |       |     |           | 选择此命令通道,可通过变频器的DI端子输入控制命令,DI端子控制命 |
|       |       |     |           | 令根据不同场合进行设定,如启停、正反转、点动、二三线式、多段速   |
|       |       |     |           | 等功能,适用于大多数场合。                     |
|       |       |     |           | 2: 通信命令通道                         |
|       |       |     |           | 选择此命令通道,可通过远程通信输入控制命令,变频器需要安装通信   |
|       |       |     |           | 卡才能实现与上位机的通信。适用于远距离控制或多台设备系统集中控   |
|       |       |     |           | 制等场合。                             |
|       |       |     |           | 3: 自定义命令通道                        |
|       |       |     |           | 选择此命令通道,可以灵活选择命令来源,用于扩展。          |

### 2.2.8 设置频率源

| 参数    | 参数名称   | 默认值 | 设定范围         | 参数说明                                                             |
|-------|--------|-----|--------------|------------------------------------------------------------------|
| F0-03 | 主频率源X选 | 0   | 0:数字设定(掉电    | 0:数字设定(掉电不记忆)                                                    |
|       | 择      |     | 不记忆)         | 设定频率初始值为F0-08 "预置频率"的值。可通过键盘的▲键与▼                                |
|       |        |     | 1: 数字设定(掉电   | 键(或多功能输入端子的UP、DOWN)来改变变频器的设定频率                                   |
|       |        |     | 记忆)          | 值。变频器掉电后并再次上电时,设定频率值恢复为F0-08 "数字设                                |
|       |        |     | 2: Al1       | 定预置频率"值。                                                         |
|       |        |     | 3: AI2       | 1: 数字设定(掉电记忆)                                                    |
|       |        |     | 4: AI3       | 设定频率初始值为F0-08 "预置频率"的值。可通过键盘的▲键与▼                                |
|       |        |     | 5: PULSE脉冲设定 | 键(或多功能输入端子的UP、DOWN)来改变变频器的设定频率                                   |
|       |        |     | (DI5)        | 值。变频器掉电后并再次上电时,设定频率为上次掉电时刻的设定频                                   |
|       |        |     | 6: 多段指令      | 率,通过键盘▲、▼ 键或者端子UP、DOWN 的修正量被记忆。                                  |
|       |        |     | 7:简易PLC      | 2: Al1                                                           |
|       |        |     | 8: PID       | 设定频率通过模拟量输入端子AI1输入,AI1端子输入电流或电压信号                                |
|       |        |     | 9:通信给定       | ,根据设定AI曲线来计算出对应的频率值。                                             |
|       |        |     | 其他: F连接器     | 3: AI2                                                           |
|       |        |     |              | 设定频率通过模拟量输入端子AI2输入,AI2端子输入电流或电压信号                                |
|       |        |     |              | ,根据设定AI曲线来计算出对应的频率值。                                             |
|       |        |     |              | 4: AI3                                                           |
|       |        |     |              | 设定频率通过模拟量输入端子AI3输入,AI3端子输入电流或电压信号                                |
|       |        |     |              | ,根据设定AI曲线来计算出对应的频率值。                                             |
|       |        |     |              | 5: PULSE脉冲设定(DI5)                                                |
|       |        |     |              | 设定频率通过DI输入端子DI5脉冲频率来给定,根据脉冲频率与设定                                 |
|       |        |     |              | 频率的对应关系曲线计算出对应的频率值。                                              |
|       |        |     |              |                                                                  |
|       |        |     |              | 选择多段指令做设定频率时,需要通过数字量输入DI端子的不同状态                                  |
|       |        |     |              | 组合,对应不问的设定频率值。4个多段指令端于,可以组合为16种                                  |
|       |        |     |              | 状态,这10个状态对应10个设定频率值。                                             |
|       |        |     |              |                                                                  |
|       |        |     |              | 间易FLC定可以进门运门时间相加减迷时间控制的多技迷运门指マ。                                  |
|       |        |     |              | 今数FC-00-FC-15皮上母技频举值,FC-16-FC-45皮直母技频举的运<br>行时间和加速速时间 是多可以设置16段速 |
|       |        |     |              | 11时间和加减速时间,取多时以及且10段速。                                           |
|       |        |     |              | 8. FID<br>洗坯了PID作为主频率 PID控制导过程控制的一种党田方注 通过                       |
|       |        |     |              |                                                                  |
|       |        |     |              | 浙水江里的及饭店与与白你店与的定里近门比例、小刀、饭刀运井, 通过调整变频器的输出频率、构成闭环系统、使被控量稳定在目标     |
|       |        |     |              | 值。洗择PID 控制的输出作为设定频率。一般用于现场的工艺闭环控                                 |
|       |        |     |              | 制。例如恒压力闭环控制。恒张力闭环控制等场合。                                          |
|       |        |     |              | 9: 诵信给定                                                          |
|       |        |     |              |                                                                  |
|       |        |     |              | 装通信卡才能实现与上位机的通信。适用于远距离控制或多台设备系                                   |
|       |        |     |              | 统集中控制等场合。                                                        |
|       |        |     |              | 其他:F连接器                                                          |
|       |        |     |              | 通过设置一个浮点连接器的功能码编号,读取该连接器的值作为辅助                                   |
|       |        |     |              | 频率给定。用于常用来源之外的给定扩展。                                              |

## 2.2.9 设置控制模式

| 参数    | 参数名称     | 默认值 | 设定范围                      | 参数说明                                                                                                    |
|-------|----------|-----|---------------------------|----------------------------------------------------------------------------------------------------|
| F0-01 | 第1电机控制方式 | 0   | 0: SVC<br>1: FVC<br>2: VF | <ul> <li>0:无速度传感器矢量控制(SVC)</li> <li>无速度传感器矢量控制,是一种开环矢量控制,适用于通常的高性能控制场合,一台变频器只能驱动一台电机。如机床、离心机、拉丝机、注塑机等负载。</li> <li>1:有速度传感器矢量控制(FVC)</li> <li>有速度传感器矢量控制,是一种闭环矢量控制,电机端必须加装编码器,变频器必须选配与编码器同类型的PG卡。适用于高精度的速度控制或转矩控制的场合。一台变频器只能驱动一台电机。如高速造纸机械、起重机械、电梯等负载。</li> <li>2:VF控制</li> <li>适用于对负载控制性能要求不高的场合,如风机、泵类负载。当用于一台变频器拖动多台电机的场合时,只能使用V/f控制方式。</li> </ul> |

## 2.2.10设置Vf参数(可选)

| 参数    | 参数名称    | 默认值 | 设定范围                                                                         | 参数说明                                                                                                    |
|-------|---------|-----|------------------------------------------------------------------------------|----------------------------------------------------------------------------------------------------|
| F3-00 | V/f曲线设定 | 0   | 0: 直线V/f曲线<br>1: 多点V/f曲线<br>2~9: 保留<br>10: V/f完全分离<br>模式<br>11: V/f半分离模<br>式 | 0: 直线V/f曲线<br>在额定频率以下,变频器的输出电压与输出频率成线性变化,适用于大惯<br>量风机加速、冲床、离心机、水泵等一般机械传动应用场合。<br>1: 多点V/f曲线<br>频率点设置范围为0.00Hz~电机额定频率,电压点设置范围为<br>0.0%~100.0%,对应0V~电机额定电压,多点V/f曲线的设定值通常根据电<br>机的负载特性来设定。务必如下设定:F3-03≤F3-05≤F3-07。<br>2~9: 保留<br>10: V/f完全分离模式<br>变频器的输出频率与输出电压相互独立,输出频率由频率源确定,而输出<br>电压由V/f分离电压源确定。一般应用在力矩电机控制等场合。<br>11: V/f半分离模式<br>这种情况下V与f是成比例的,但是比例关系可以通过电压源设置,且V与f<br>的关系也与第一组的电机额定电压与额定频率有关。假设电压源输入为<br>X(X为0-100%的值),则变频器输出电压V与频率f的关系为:V/f=2*X*(电机<br>额定电压)/(电机额定频率) |

# 2.2.11设置SVC参数(可选)

| 参数    | 参数名称         | 设定范围             | 默认值                | 参数说明                                                                                                    |
|-------|--------------|------------------|--------------------|----------------------------------------------------------------------------------------------------|
| F2-00 | 速度环比例增<br>益1 | 1~300            | 异步机: 30<br>同步机: 20 | 速度环PID控制参数的Kp,速度环Kp的大小影响电机速度的响应快<br>慢。Kp数值越大,调节灵敏度越高,调节力度越大;Kp数值越小,调<br>节灵敏度就越小,调节力度越小。低速速度环Kp是低速时使用。                                                                         |
| F2-01 | 速度环积分时<br>间1 | 0.01s~10.0<br>Os | 0.50s              | 速度环积分时间常数的倒数为积分增益,速度环积分时间常数的大小<br>影响电机稳态速度误差的大小及速度环系统的稳定性。速度环积分时<br>间常数增大,速度环响应变慢,此时需要增大速度环比例增益,以提<br>高速度环响应时间。低速速度环Ti是低速时使用。                                                 |
| F2-02 | 切换频率1        | 0.00Hz~<br>F2-05 | 5.00Hz             | 速度环PI参数分低速和高速两组。运行频率小于F2-02(切换频率1)<br>时,速度环PI调节参数为F2-00和F2-01;运行频率大于F2-05(切换频<br>率2)时,速度环PI调节参数为F2-03和F2-04。切换频率1和切换频率<br>2之间的速度环PI参数,为两组PI参数线性切换。该参数的设定值应小<br>于F2-05(切换频率2)。 |
| F2-03 | 速度环比例增<br>益2 | 1~300            | 20                 | 速度环PID控制参数的Kp,速度环Kp的大小影响电机速度的响应快<br>慢。Kp数值越大,调节灵敏度越高,调节力度越大;Kp数值越小,调<br>节灵敏度就越小,调节力度越小。高速速度环Kp是高速时使用的。                                                                        |
| F2-04 | 速度环积分时<br>间2 | 0.01s~10.0<br>Os | 1.00s              | 速度环积分时间常数的倒数为积分增益,速度环积分时间常数的大小<br>影响电机稳态速度误差的大小及速度环系统的稳定性。速度环积分时<br>间常数增大,速度环响应变慢,此时需要增大速度环比例增益,以提<br>高速度环响应时间。高速速度环Ti是高速时使用。                                                 |
| F2-05 | 切换频率2        | F2-02~F0-<br>10  | 10.00Hz            | 速度环PI参数分低速和高速两组。运行频率小于F2-02(切换频率1)<br>时,速度环PI调节参数为F2-00和F2-01;运行频率大于F2-05(切换频<br>率2)时,速度环PI调节参数为F2-03和F2-04。切换频率1和切换频率<br>2之间的速度环PI参数,为两组PI参数线性切换。该参数的设定值应小<br>于F2-05(切换频率2)。 |
| F2-06 | 矢量控制转差<br>增益 | 50%~200<br>%     | 100%               | SVC控制模式下,此参数可调节电机的稳速精度,例如电机运行频率<br>低于变频器输出频率时,可增大该参数。FVC控制模式下,此参数可<br>以调节同样负载下变频器的输出电流大小,如在大功率变频器中,若<br>带载能力较弱时,可逐渐调小此参数。一般情况下,无需调整此参数<br>值。                                  |

# 2.2.12设置FVC参数(可选)

| 参数    | 参数名称  | 设定范围      | 默认值  | 参数说明                          |
|-------|-------|-----------|------|-------------------------------|
| F1-27 | 编码器线数 | 1~65535   | 1024 | 编码器线数是指编码器码盘每转一圈发出的脉冲数。在有速度   |
|       |       |           |      | 传感器矢量控制模式下(FVC),必须正确设置编码器脉冲数, |
|       |       |           |      | 否则电机运行异常。                     |
| F1-28 | 编码器类型 | 0: ABZ增量编 | 0    | 编码器分为增量式和绝对式两类。               |
|       |       | 码器        |      | ● 增量式编码器是将位移转换成周期性的电信号,再把这个电信 |
|       |       | 1:23位编码器  |      | 号转变成计数脉冲,用脉冲的个数表示位移的大小。       |
|       |       | 2: 旋变编码器  |      | ●绝对式编码器的每一个位置对应一个确定的数字码,因此它的  |
|       |       | 3: 外部输入   |      | 示值只与测量的起始和终止位置有关,而与测量的中间过程无   |
|       |       | 4:正余弦编码   |      | 关。                            |
|       |       | 器         |      |                               |

| 参数    | 参数名称            | 设定范围          | 默认值                | 参数说明                                                                                                    |
|-------|-----------------|---------------|--------------------|----------------------------------------------------------------------------------------------------|
| F1-34 | 旋变极对数           | 1~65535       | 1                  | 旋转变压器是一种电磁式传感器,又称同步分解器。它是一种<br>测量角度用的小型交流电动机,用来测量旋转物体的转轴角位<br>移和角速度,由定子和转子组成。旋变极对数是指旋转变压器<br>的磁极对数,极对数越高,精度越高。                                                                |
| F2-00 | 速度环比例增益1        | 1~300         | 异步机: 30<br>同步机: 20 | 速度环PID控制参数的Kp,速度环Kp的大小影响电机速度的响<br>应快慢。Kp数值越大,调节灵敏度越高,调节力度越大;Kp数<br>值越小,调节灵敏度就越小,调节力度越小。低速速度环Kp是<br>低速时使用。                                                                     |
| F2-01 | 速度环积分时间1        | 0.01s~10.00s  | 0.50s              | 速度环积分时间常数的倒数为积分增益,速度环积分时间常数<br>的大小影响电机稳态速度误差的大小及速度环系统的稳定性。<br>速度环积分时间常数增大,速度环响应变慢,此时需要增大速<br>度环比例增益,以提高速度环响应时间。低速速度环Ti是低速<br>时使用。                                             |
| F2-02 | 切换频率1           | 0.00Hz~F2-05  | 5.00Hz             | 速度环PI参数分低速和高速两组。运行频率小于F2-02(切换频<br>率1)时,速度环PI调节参数为F2-00和F2-01;运行频率大于<br>F2-05(切换频率2)时,速度环PI调节参数为F2-03和F2-04。<br>切换频率1和切换频率2之间的速度环PI参数,为两组PI参数线<br>性切换。该参数的设定值应小于F2-05(切换频率2)。 |
| F2-03 | 速度环比例增益2        | 1~300         | 20                 | 速度环PID控制参数的Kp,速度环Kp的大小影响电机速度的响<br>应快慢。Kp数值越大,调节灵敏度越高,调节力度越大;Kp数<br>值越小,调节灵敏度就越小,调节力度越小。高速速度环Kp是<br>高速时使用的。                                                                    |
| F2-04 | 速度环积分时间2        | 0.01s~10.00s  | 1.00s              | 速度环积分时间常数的倒数为积分增益,速度环积分时间常数<br>的大小影响电机稳态速度误差的大小及速度环系统的稳定性。<br>速度环积分时间常数增大,速度环响应变慢,此时需要增大速<br>度环比例增益,以提高速度环响应时间。高速速度环Ti是高速<br>时使用。                                             |
| F2-05 | 切换频率2           | F2-02~F0-10   | 10.00Hz            | 速度环PI参数分低速和高速两组。运行频率小于F2-02(切换频<br>率1)时,速度环PI调节参数为F2-00和F2-01;运行频率大于<br>F2-05(切换频率2)时,速度环PI调节参数为F2-03和F2-04。<br>切换频率1和切换频率2之间的速度环PI参数,为两组PI参数线<br>性切换。该参数的设定值应小于F2-05(切换频率2)。 |
| F2-06 | 矢量控制转差增益        | 50%~200%      | 100%               | SVC控制模式下,此参数可调节电机的稳速精度,例如电机运行<br>频率低于变频器输出频率时,可增大该参数。FVC控制模式下<br>,此参数可以调节同样负载下变频器的输出电流大小,如在大<br>功率变频器中,若带载能力较弱时,可逐渐调小此参数。一般<br>情况下,无需调整此参数值。                                  |
| F2-07 | SVC速度反馈滤波时<br>间 | 0.000s~0.100s | 0.015s             | 在FVC控制模式下(F0-01=1),速度环反馈滤波时间有效,通<br>过调节该参数改善电机稳定性,速度环反馈滤波时间增大,可<br>以改善电机稳定性,动态响应变弱;速度环反馈滤波时间减小<br>,动态响应加强。该参数值过小时会引起电机震荡。一般情况<br>下,电机的稳定性可满足要求,无需调节该参数。                       |

## 2.2.13设置PMVVC参数(可选)

| 参数    | 参数名称         | 设定范围                                                                                                    | 默认值          | 参数说明                                                                                                    |
|-------|--------------|----------------------------------------------------------------------------------------------------|--------------|----------------------------------------------------------------------------------------------------|
| F0-01 | 第1电机控制<br>方式 | 0: SVC<br>1: FVC<br>2: VF                                                                                                    | 0            | <ul> <li>0: SVC控制(无速度传感器矢量控制)</li> <li>无速度传感器矢量控制,是一种开环矢量控制,适用于通常的高性能控制场合,一台变频器只能驱动一台电机。如机床、离心机、拉丝机、注塑机等负载。</li> <li>1: FVC控制(有速度传感器矢量控制)</li> <li>有速度传感器矢量控制,是一种闭环矢量控制,电机端必须加装编码器,变频器必须选配与编码器同类型的PG卡。适用于高精度的速度控制或转矩控制的场合。一台变频器只能驱动一台电机。如高速造纸机械、起重机械、电梯等负载。</li> <li>2: VF 控制(速度开环控制)</li> <li>适用于对负载控制性能要求不高的场合,如风机、泵类负载。当用于一台变频器拖动多台电机的场合时,只能使用V/f控制方式。</li> </ul> |
| F1-00 | 电机类型选择       | 0: 普通异步电机<br>1: 变频异步电机<br>2: 永磁同步电机<br>3: 无助磁磁阻电机<br>4: 电磁线圈                                                                                                    | 0            | 变频电机的特点是根据负荷调整频率,改变转速。电压低的地<br>方,变频电机可以降低频率,可靠启动;负荷轻的地方,可以<br>用变频电机降低频率,减少转速和电流,节约电能。<br>普通异步电动机适用于电压正常但经常满负荷的场所。由于是<br>按恒频恒压设计,不可能完全适应变频调速的要求。<br>无助磁磁阻电机是一种不含永磁体的同步电机,它的出力完全<br>由交直轴电感差异带来的磁阻转矩提供。                                                                                                    |
| F1-37 | 调谐选择         | <ol> <li>5: 无操纵</li> <li>5: 异步机静止部分调谐</li> <li>7: 异步机动态调谐</li> <li>7: 异步机静止完整调谐</li> <li>4: 惯量辨识</li> <li>5: 死区辨识</li> <li>11: 同步机带载调谐(不</li> <li>辨反电动势)</li> <li>12: 同步机动态空载调谐</li> <li>13: 同步机带载旋转调谐</li> <li>(不调零点角度)</li> <li>14: UV增益相间偏差辨识</li> <li>15: 磁阻电机MTPA制表</li> </ol> | 0            | -                                                                                                    |
| A9-40 | 摩擦曲线转矩<br>点4 | -320.00N·m~320.00N·m                                                                                                    | 0.00N·<br>m  | -                                                                                                    |
| A9-41 | 摩擦曲线转矩<br>点5 | -320.00N · m~320.00N · m                                                                                                    | 0.00N·<br>m  | -                                                                                                    |
| A9-42 | 摩擦曲线转矩<br>点6 | -320.00N · m~320.00N · m                                                                                                    | 0.00N ·<br>m | -                                                                                                    |
| A9-43 | 摩擦曲线转矩<br>点7 | -320.00N·m~320.00N·m                                                                                                    | 0.00N·<br>m  | -                                                                                                    |

## 2.2.14设定加减速时间

| 参数    | 参数名称          | 默认值   | 设定范围                               | 参数说明                                                                                                    |
|-------|---------------|-------|------------------------------------|----------------------------------------------------------------------------------------------------|
| F0-17 | 加速时间1         | 20.0s | 0.0s~6500.0s                       | 加速时间是指输出频率从0上升到F0-25(加减速时间基准频<br>率)所需时间,通常用频率设定信号上升来确定加速时间。<br>在电动机加速时须限制频率设定的上升率以防止过电流。<br>加速时间设定要求:将加速电流限制在变频器过电流容量以<br>下,不使过流失速而引起变频器跳闸。 |
| F0-18 | 减速时间1         | 20.0s | 0.0s~6500.0s                       | 减速时间是指输出频率从F0-25(加减速时间基准频率)下降<br>到0所需时间,通常用频率设定信号下降来确定减速时间。在<br>电动机减速时须限制频率设定的下降率以防止过电压。<br>减速时间设定要求:防止平滑电路电压过大,不使再生过压<br>失速而使变频器跳闸。        |
| F0-25 | 加减速时间<br>基准频率 | 0     | 0:最大频率(F0-10)<br>1:目标频率<br>2:100Hz | 加减速时间基准频率,用于加速时的目标频率,减速时的起<br>始频率。                                                                                                    |

# 2.2.15设置启动方式(可选)

| 参数    | 参数名称 | 默认值 | 设定范围       | 参数说明                             |
|-------|------|-----|------------|----------------------------------|
| F6-00 | 启动方式 | 0   | 0: 直接启动    | 0: 直接启动                          |
|       |      |     | 1:转速跟踪启动   | 变频器直接启动,适用于大多数负载,启动前加"启动频率"适     |
|       |      |     | 2:预励磁启动(交  | 用于电梯、起重等提升类负载场合。                 |
|       |      |     | 流异步电机)     | 1:转速跟踪启动                         |
|       |      |     | 3: SVC快速启动 | 适用于启动时电机不是静止状态的场合,比如大惯量风机短时停     |
|       |      |     |            | 电后再启动。在某些场合,变频器启动前电机已经处于旋转状态     |
|       |      |     |            | ,变频器能自动跟踪电动机的转速和方向,对旋转中的电动机实     |
|       |      |     |            | 施平滑无冲击启动。例如变频器在运行中,由于电网瞬时掉电,     |
|       |      |     |            | 导致变频器掉电再启动,由于惯性,电机处于旋转状态。在这种     |
|       |      |     |            | 状态下,要想重新控制异步电机,变频器必须首先检测出电机当     |
|       |      |     |            | 前的实际转速,否则在启动过程中会造成变频器过流、过压等故     |
|       |      |     |            | 障情况,严重的可能烧毁变频器功率管。               |
|       |      |     |            | 2: 矢量预励磁启动(异步机)                  |
|       |      |     |            | 适用于负载静止阻力很大,需要很大启动转矩的场合,预励磁启     |
|       |      |     |            | 动可以增大启动转矩。该方式只适用于异步电机的SVC 与FVC 控 |
|       |      |     |            | 制模式,启动前对电机进行预励磁,可以提高电机的快速响应和     |
|       |      |     |            | 减小启动电流,启动时序与直流制动再启动一致。           |
|       |      |     |            | 3: SVC快速启动                       |
|       |      |     |            | 变频器SVC快速,适用于大多数负载,启动前加"启动频率"适    |
|       |      |     |            | 用于电梯、起重等提升类负载场合。                 |
|       |      |     |            | 注意:如果需要启动正在高速旋转的电机建议使用转速跟踪再启     |
|       |      |     |            | 动; 预励磁启动和SVC快速启动只能用于交流异步机。       |

# 2.2.16设定启动频率(可选)

| 参数    | 参数名称         | 默认值    | 设定范围           | 参数说明                                            |
|-------|--------------|--------|----------------|-------------------------------------------------|
| F6-03 | 启动频率         | 0.00Hz | 0.00Hz~10.00Hz | 变频器直接启动的启动频率值。当启动频率值高于给定频率时,<br>变频器处于待机状态,不会启动。 |
| F6-04 | 启动频率保持时<br>间 | 0.0s   | 0.0s~100.0s    | 输出频率为启动频率并保持一段时间,时间(该设定值)到达后<br>,输出频率才加速至给定频率。  |

## 2.2.17设定S曲线(可选)

| 参数    | 参数名称           | 默认值   | 设定范围                      | 参数说明                                                                                                    |
|-------|----------------|-------|---------------------------|----------------------------------------------------------------------------------------------------|
| F6-07 | 加减速方式          | 0     | 0: 直线加减速<br>1: S曲线加减<br>速 | 选择变频器在启、停动过程中频率变化的方式。<br>0:输出频率按照直线递增或递减。<br>1:在目标频率实时动态变化的情况下,输出频率按照S曲线实时<br>递增或递减。适用在舒适感要求较高及实时响应快速的场合。 |
| F6-08 | S曲线开始段时间比<br>例 | 30.0% | 0.0%~(100.0%-<br>F6-09)   | F6-08(S曲线开始段时间比例)与F6-09(S曲线结束段时间比例<br>)之和要小于等于100%。                                                       |
| F6-09 | S曲线结束段时间比<br>例 | 30.0% | 0.0%~(100.0%-<br>F6-08)   | F6-08(S曲线开始段时间比例)与F6-09(S曲线结束段时间比例<br>)之和要小于等于100%。                                                       |

### 2.2.18设定停机参数

| 参数    | 参数名称           | 设定范围                                | 默认值    | 参数说明                                                                                                    |
|-------|----------------|-------------------------------------|--------|----------------------------------------------------------------------------------------------------|
| F6-10 | 停机方式           | 0: 减速停车<br>1: 自由停车<br>2: 最大能力停<br>机 | 0      | <ul> <li>0:减速停车</li> <li>停机命令有效后,变频器按照减速时间降低输出频率,频率降为0</li> <li>后停机。</li> <li>1:自由停车</li> <li>停机命令有效后,变频器立即终止输出,此时电机按照机械惯性自由停车。</li> </ul> |
| F6-11 | 停机直流制动起始频<br>率 | 0.00Hz~F0-10                        | 0.00Hz | 减速停机过程中,当运行频率降低到到该频率时,开始直流制动过<br>程。                                                                                                    |
| F6-12 | 停机直流制动等待时<br>间 | 0.0s~100.0s                         | 0.0s   | 在运行频率降低到停机直流制动起始频率后,变频器先停止输出一<br>段时间,然后再开始直流制动过程。用于防止在较高速度时开始直<br>流制动可能引起的过流等故障。                                                           |
| F6-13 | 停机直流制动电流       | 0%~100%                             | 50%    | 停车直流制动电流,直流制动电流越大,制动力越大,100%对应<br>电机额定电流(电流上限为变频器额定电流的80%)。<br>可通过F6-34设置电流上限,最大将电流上限设置为变频器额定电<br>流的135%。                                  |
| F6-14 | 停机直流制动时间       | 0.0s~100.0s                         | 0.0s   | 直流制动量保持的时间。此值为0则直流制动过程取消。                                                                                                    |

### 2.2.19AI设置(可选)

AI端子的不同功能,通过主控板上的拨码开关切换,见下表。

| 拨码开关图       | 拨码开关状态 |     |     | 市台站田                                                                                                    |
|-------------|--------|-----|-----|----------------------------------------------------------------------------------------------------|
| 示           | S1     | S2  | S3  | 均限切り                                                                                                    |
|             | OFF    | OFF | OFF | AI2电压模式,DC 0V~10V                                                                                                    |
| OF 51 52 53 | ON     | OFF | OFF | Al2温度模式。<br>可通过F9-75设置温度传感器类型:<br>0: 无温度传感器 (Al通道作为模拟量输<br>入)<br>1: PT100, -25°C~200°C<br>2: PT1000, -25°C~200°C<br>3: KTY84-130, -40°C~260°C<br>4: PTC130, -20°C~180°C |
|             | OFF    | ON  | OFF | Al2电流模式,0mA~20mA,输入阻抗<br>500Ω                                                                                                    |
|             | OFF    | ON  | ON  | Al2电流模式,0mA~40mA,输入阻抗<br>250Ω                                                                                                    |

表2-3 拨码开关S1~S3说明

S1、S2、S3为组合使用拨码开关,建议使用第48页"表2-3"推荐的拨码开关状态。

| ↔ #L  |          |                |        |                            |
|-------|----------|----------------|--------|----------------------------|
| 参数    | 切能定义     | 设定氾固           | 款认1直   | 参                          |
| F4-13 | AI曲线1最小输 | -10.00V~F4-15  | 0.00V  | AI曲线1设置参数,其中F4-13和F4-15互锁。 |
|       | Л        |                |        |                            |
| F4-14 | AI曲线1最小输 | -100.0%~100.0% | 0.0%   |                            |
|       | 入对应设定    |                |        |                            |
| F4-15 | AI曲线1最大输 | F4-13~10.00V   | 10.00V |                            |
|       | Л        |                |        |                            |
| F4-16 | AI曲线1最大输 | -100.0%~100.0% | 100.0% |                            |
|       | 入对应设定    |                |        |                            |
| F4-17 | AI1滤波时间  | 0.00s~10.00s   | 0.10s  | Al1滤波处理的时间系数设置。            |
| F4-18 | AI曲线2最小输 | -10.00V~F4-20  | 0.00V  | AI曲线2设置参数,其中F4-18和F4-20互锁。 |
|       | Л        |                |        |                            |
| F4-19 | AI曲线2最小输 | -100.0%~100.0% | 0.0%   |                            |
|       | 入对应设定    |                |        |                            |
| F4-20 | AI曲线2最大输 | F4-18~10.00V   | 10.00V |                            |
|       | Л        |                |        |                            |
| F4-21 | AI曲线2最大输 | -100.0%~100.0% | 100.0% |                            |
|       | 入对应设定    |                |        |                            |
| F4-22 | AI2滤波时间  | 0.00s~10.00s   | 0.10s  | AI2滤波处理的时间系数设置。            |

表2--4 相关参数

| 参数功能定义                                                                                                    | 设定范围                                                                                                    | 默认值     | 参数说明                                                          |
|----------------------------------------------------------------------------------------------------|----------------------------------------------------------------------------------------------------|---------|---------------------------------------------------------------|
| F4-23 AI曲线3最小输 -10<br>入                                                                                                    | .0.00V~F4-25                                                                                                    | -10.00V | AI曲线3设置参数,其中F4-23和F4-25互锁。                                    |
| F4-24 AI曲线3最小输 -10<br>入对应设定                                                                                                    | .00.0%~100.0%                                                                                                    | -100.0% |                                                               |
| F4-25 AI曲线3最大输 F4<br>入                                                                                                    | 4-23~10.00V                                                                                                    | 10.00V  |                                                               |
| F4-26 AI曲线3最大输 -10 入对应设定                                                                                                    | .00.0%~100.0%                                                                                                    | 100.0%  |                                                               |
| F4-27 AI3滤波时间 0.0                                                                                                    | .00s~10.00s                                                                                                    | 0.10s   | AI3滤波处理的时间系数设置                                                |
| F4-27       Al3滤波时间       0.0         F4-33       Al曲线选择       个         1:       13       2:         13       2:       18         3:       23       4:         00       5:       00         5:       8       ++         11:       13       2:         12:       18       3:         13:       2:       18         13:       2:       18         13:       2:       18         13:       2:       18         13:       2:       18         13:       2:       18         13:       2:       18         13:       2:       18         13:       2:       18         13:       2:       18         13:       2:       18         13:       2:       18         14:       13       2:         15:       18       3:         16:       13:       2:         18:       3:       2:         18:       3:       2:         18:       3:       2:         18: | 0005-01.005         (位: Al1曲线选择         : 曲线1 (2点, F4-         3-F4-16)         : 曲线2 (2点, F4-         8-F4-21)         : 曲线2 (2点, F4-         3-F4-26)         : 曲线2 (2点, F4-         3-F4-26)         : 曲线2 (2点, F4-         3-F4-16)         : 曲线2 (2点, F4-         3-F4-16)         : 曲线2 (2点, F4-         3-F4-16)         : 曲线3 (2点, F4-         3-F4-26)         : 曲线3 (2点, F4-         3-F4-26)         : 曲线5 (4点, A6-         0-A6-07)         : 曲线5 (4点, A6-         0-A6-07)         : 曲线5 (4点, F4-         3-F4-16)         : 曲线1 (2点, F4-         3-F4-16)         : 曲线3 (2点, F4-         3-F4-26)         : 曲线3 (2点, F4-         3-F4-26)         : 曲线3 (2点, F4-         3-F4-26)         : 曲线3 (2点, F4-         3-F4-26)         : 曲线3 (2点, F4-         3-F4-26)         : 曲线4 (4点, A6-         0-A6-07)         : 曲线5 (4点, A6-         0-A6-07)         : 曲线5 (4点, A6-         0-A6-07) | 801     | A13% 波尔在50分间 家 30 位<br>通过个位~百位分别设置模拟量输入端子A1x(x为1~3)的<br>曲线选择。 |

| 参数    | 功能定义               | 设定范围           | 默认值     | 参数说明                                                        |
|-------|--------------------|----------------|---------|-------------------------------------------------------------|
| A6-00 | AI曲线4最小输<br>入      | -10.00V~A6-02  | 0.00V   | AI曲线4设置参数,其中A6-00、A6-02、A6-04和A6-06互<br>锁。                  |
| A6-01 | AI曲线4最小输<br>入对应设定  | -100.0%~100.0% | 0.0%    |                                                             |
| A6-02 | AI曲线4拐点1<br>输入     | A6-00~A6-04    | 3.00V   |                                                             |
| A6-03 | AI曲线4拐点1<br>输入对应设定 | -100.0%~100.0% | 30.0%   |                                                             |
| A6-04 | AI曲线4拐点2<br>输入     | A6-02~A6-06    | 6.00V   |                                                             |
| A6-05 | AI曲线4拐点2<br>输入对应设定 | -100.0%~100.0% | 60.0%   |                                                             |
| A6-06 | AI曲线4最大输<br>入      | A6-04~10.00V   | 10.00V  |                                                             |
| A6-07 | AI曲线4最大输<br>入对应设定  | -100.0%~100.0% | 100.0%  |                                                             |
| A6-08 | AI曲线5最小输<br>入      | -10.00V~A6-10  | -10.00V | AI曲线5设置参数,其中A6-08、A6-10、A6-12和A6-14互<br>锁。                  |
| A6-09 | AI曲线5最小输<br>入对应设定  | -100.0%~100.0% | -100.0% |                                                             |
| A6-10 | AI曲线5拐点1<br>输入     | A6-08~A6-12    | -3.00V  |                                                             |
| A6-11 | AI曲线5拐点1<br>输入对应设定 | -100.0%~100.0% | -30.0%  |                                                             |
| A6-12 | AI曲线5拐点2<br>输入     | A6-10~A6-14    | 3.00V   |                                                             |
| A6-13 | AI曲线5拐点2<br>输入对应设定 | -100.0%~100.0% | 30.0%   |                                                             |
| A6-14 | AI曲线5最大输<br>入      | A6-12~10.00V   | 10.00V  |                                                             |
| A6-15 | AI曲线5最大输<br>入对应设定  | -100.0%~100.0% | 100.0%  |                                                             |
| A6-24 | Al1设定跳跃点           | -100.0%~100.0% | 0.0%    | 设置Al1跳跃点,如果本次输入相对跳跃点,在A6-25设置<br>的跳跃幅度范围内,则输出跳跃点的值。         |
| A6-25 | Al1设定跳跃幅<br>度      | 0.0%~100.0%    | 0.1%    | 设置Al1跳跃幅度,如果本次输入相对A6-24设置跳跃点,<br>在A6-25设置的跳跃幅度范围内,则输出跳跃点的值。 |
| A6-26 | AI2设定跳跃点           | -100.0%~100.0% | 0.0%    | 设置AI2跳跃点,如果本次输入相对跳跃点,在A6-27设置<br>的跳跃幅度范围内,则输出跳跃点的值。         |
| A6-27 | Al2设定跳跃幅<br>度      | 0.0%~100.0%    | 0.1%    | 设置AI2跳跃幅度,如果本次输入相对A6-26设置跳跃点,<br>在A6-27设置的跳跃幅度范围内,则输出跳跃点的值。 |
| A6-28 | AI3设定跳跃点           | -100.0%~100.0% | 0.0%    | 设置AI3跳跃点,如果本次输入相对跳跃点,在A6-29设置<br>的跳跃幅度范围内,则输出跳跃点的值。         |
| A6-29 | Al3设定跳跃幅<br>度      | 0.0%~100.0%    | 0.1%    | 设置AI3跳跃幅度,如果本次输入相对A6-28设置跳跃点,<br>在A6-29设置的跳跃幅度范围内,则输出跳跃点的值。 |

| 参数    | 功能定义     | 设定范围           | 默认值 | 参数说明 |
|-------|----------|----------------|-----|------|
| A6-30 | AI自动调整曲线 | 个位:选点(用于设置)    | 0   | -    |
|       |          | 0:关闭           |     |      |
|       |          | 1: 选第一点        |     |      |
|       |          | 2:选第二点         |     |      |
|       |          | 3:选第三点         |     |      |
|       |          | 4:选第四点         |     |      |
|       |          | 十位:选AI通道(用于设置) |     |      |
|       |          | 0:关闭           |     |      |
|       |          | 1:选择Al1        |     |      |
|       |          | 2:选择Al2        |     |      |
|       |          | 3:选择Al3        |     |      |
|       |          | 百位: 使能控制(用于设置) |     |      |
|       |          | 0: 禁止          |     |      |
|       |          | 1: 使能          |     |      |
|       |          | 千位:X点曲线(用于显示)  |     |      |
|       |          | 0:没选使能,或没选通道   |     |      |
|       |          | 2: 两点曲线        |     |      |
|       |          | 4:四点曲线         |     |      |
|       |          | 万位:保留          |     |      |
| A6-31 | AI1输入使能  | 0: 禁止          | 1   | -    |
|       |          | 1: 使能          |     |      |
|       |          | 其他: B连接器       |     |      |
| A6-32 | AI2输入使能  | 0: 禁止          | 1   | -    |
|       |          | 1: 使能          |     |      |
|       |          | 其他: B连接器       |     |      |
| A6-33 | AI3输入使能  | 0: 禁止          | 1   | -    |
|       |          | 1: 使能          |     |      |
|       |          | 其他: B连接器       |     |      |
| A6-34 | AI极性选择   | 个位: Al1选择      | 0   | -    |
|       |          | 0: 正常          |     |      |
|       |          | 1: 绝对值         |     |      |
|       |          | 2: 取反          |     |      |
|       |          | 3: 绝对值取反       |     |      |
|       |          | 十位: AI2选择      |     |      |
|       |          | 0: 正常          |     |      |
|       |          | 1: 绝对值         |     |      |
|       |          | 2: 取反          |     |      |
|       |          | 3: 绝对值取反       |     |      |
|       |          | 百位: AI3选择      |     |      |
|       |          | 0: 正常          |     |      |
|       |          | 1: 绝对值         |     |      |
|       |          | 2: 取反          |     |      |
|       |          | 3: 绝对值取反       |     |      |

| 参数    | 功能定义     | 设定范围           | 默认值   | 参数说明                         |
|-------|----------|----------------|-------|------------------------------|
| A6-35 | AI硬件来源选择 | 个位: Al1来源      | 0     | 当来源选择为"0:硬件采样"时,AI值来自于硬件采样   |
|       |          | 0:硬件采样         |       | ;                            |
|       |          | 1: 强制设定值       |       | 当来源选择为"1:强制设定值"时,可以通过功能码A6-  |
|       |          | 十位: AI2来源      |       | 36~A6-38 强制设置AI值。            |
|       |          | 0:硬件采样         |       |                              |
|       |          | 1: 强制设定值       |       |                              |
|       |          | 百位: AI3来源      |       |                              |
|       |          | 0: 健件米样        |       |                              |
|       |          | 1: 强制设定值       |       |                              |
| A6-36 | AI1强制设定值 | -10.00V~10.00V | 0.00V | 当A6-35个位来源选择为"1:强制设定值"时,可以通过 |
|       |          |                |       | 功能码A6-36强制设置AI1值。            |
| A6-37 | AI2强制设定值 | -10.00V~10.00V | 0.00V | 当A6-35十位来源选择为"1:强制设定值"时,可以通过 |
|       |          |                |       | 功能码A6-37强制设置AI2值。            |
| A6-38 | AI3强制设定值 | -10.00V~10.00V | 0.00V | 当A6-35百位来源选择为"1:强制设定值"时,可以通过 |
|       |          |                |       | 功能码A6-38强制设置Al3值。            |
| A6-39 | AI做di高电平 | 5.5V~9.0V      | 7.0V  | AI做DI判定为高电平的阈值设定。            |
| A6-40 | AI做di低电平 | 1.0V~4.5V      | 3.0V  | AI做DI判定为低电平的阈值设定。            |
| A6-41 | Al1增益    | -10.00~10.00   | 1.00  | 设置AI1模拟采样量的增益倍数。             |
| A6-42 | Al1偏移    | -10.00V~10.00V | 0.00V | 设置AI1模拟采样量的偏移量。              |
| A6-43 | AI1去噪阈值  | 0.0%~100.0%    | 0.0%  | 设置Al1去噪阈值,如果本次输入相对上次输入的差值的   |
|       |          |                |       | 绝对值,在阈值范围内,则去噪处理。            |
| A6-44 | AI1死区宽度  | 0.0%~100.0%    | 0.0%  | 设置Al1死区宽度,该区范围内输出为0.0%,用于消除零 |
|       |          |                |       | 附近的波动。                       |
| A6-47 | AI2增益    | -10.00~10.00   | 1.00  | 设置AI2模拟采样量的增益倍数。             |
| A6-48 | AI2偏移    | -10.00V~10.00V | 0.00V | 设置AI2模拟采样量的偏移量。              |
| A6-49 | AI2去噪阈值  | 0.0%~100.0%    | 0.0%  | 设置Al2去噪阈值,如果本次输入相对上次输入的差值的   |
|       |          |                |       | 绝对值,在阈值范围内,则去噪处理。            |
| A6-50 | AI2死区宽度  | 0.0%~100.0%    | 0.0%  | 设置Al2死区宽度,该区范围内输出为0.0%,用于消除零 |
|       |          |                |       | 附近的波动。                       |
| A6-53 | AI3增益    | -10.00~10.00   | 1.00  | 设置AI3模拟采样量的增益倍数。             |
| A6-54 | AI3偏移    | -10.00V~10.00V | 0.00V | 设置AI3模拟采样量的偏移量。              |
| A6-55 | AI3去噪阈值  | 0.0%~100.0%    | 0.0%  | 设置Al3去噪阈值,如果本次输入相对上次输入的差值的   |
|       |          |                |       | 绝对值,在阈值范围内,则去噪处理。            |
| A6-56 | AI3死区宽度  | 0.0%~100.0%    | 0.0%  | 设置AI3死区宽度,该区范围内输出为0.0%,用于消除零 |
|       |          |                |       | 附近的波动。                       |

# 2.2.20AO设置(可选)

| 参数    | 参数名称             | 默认值 | 设定范围               | 参数说明 |
|-------|------------------|-----|--------------------|------|
| F5-07 | AO1输出功能选择        | 0   | 0:运行频率             | 如下   |
|       | 扩展卡AO2输出功能<br>选择 |     | 1: 设定频率            |      |
|       |                  | 1   | 2: 输出电流            |      |
|       |                  |     | 3:输出转矩(绝对值)        |      |
|       |                  |     | 4: 输出功率            |      |
|       |                  |     | 5: 输出电压            |      |
|       |                  |     | 6: PULSE输入         |      |
|       |                  |     | 7: All             |      |
|       |                  |     | 8: AI2             |      |
|       |                  |     | 9: AI3             |      |
| F5-08 |                  |     | 10: 长度             |      |
|       |                  |     | 11: 计数值            |      |
|       |                  |     | 12: 通信设定           |      |
|       |                  |     | 13: 电机转速           |      |
|       |                  |     | 14: 输出电流(100.0% 对应 |      |
|       |                  |     | 1000: 1000.0A)     |      |
|       |                  |     | 15: 母线电压(100.0% 对应 |      |
|       |                  |     | 1000: 1000.0V)     |      |
|       |                  |     | 16: 输出转矩(实际值)      |      |
|       |                  |     | 其他: F连接器           |      |

#### 表2–5 功能描述

| 设定值 | 功能定义          | 功能范围                                    |
|-----|---------------|-----------------------------------------|
| 0   | 运行频率          | 0~最大输出频率,100.0%对应最大频率F0-10              |
| 1   | 设定频率          | 0~最大输出频率                                |
| 2   | 输出电流          | 0~2倍电机额定电流,100.0%对应2倍电机额定电流             |
| 3   | 电机输出转矩        | 0~电机额定转矩,100.0%对应电机额定转矩(绝对值,相对电机的百分比)   |
| 4   | 输出功率          | 0~2倍额定功率,100.0%对应2倍电机额定功率               |
| 5   | 输出电压          | 0~1.2倍变频器额定电压,100.0%对应1.2倍变频器额定电压       |
| 6   | 脉冲输入          | 0.01kHz~100.00kHz,100.0% 对应100.0KHz     |
| 7   | All           | -10V~10V, 100.0% 对应10V                  |
| 8   | AI2           | -10V~10V(或者0~20mA或者0~40mA),100.0% 对应10V |
| 9   | AI3           | -10V~10V, 100.0% 对应10V                  |
| 10  | 长度            | 0~最大设定长度,100.0% 对应FB-05                 |
| 11  | 计数值           | 0~最大计数值,100.0% 对应FB-08                  |
| 12  | 通讯设定          | 0.0%~100.0%,100.0%对应AO通讯设定              |
| 13  | 电机转速          | 0~最大输出频率对应的转速,100.0% 对应最大频率F0-10        |
| 14  | 输出电流          | 0.0A~1000.0A,100.0% 对应1000.0A           |
| 15  | 输出电压          | 0.0V~1000.0V,100.0% 对应1000.0V           |
| 16  | 电机输出转矩(实际值,相对 | -2倍电机额定转矩~2倍电机额定转矩,100.0%对2倍电机额定转矩,50%对 |
|     | 电机的百分比)       | 应0,0对应-2倍电机额定转矩                         |

## 2.2.21DI设置(可选)

| 参数     | 参数名称       | 默认值 | ì                 | 参数说明            |    |
|--------|------------|-----|-------------------|-----------------|----|
| F4-00  | DI1端子功能选择  | 1   | 0:无功能             | 34:频率修改使能       | 如下 |
| F4-01  | DI2端子功能选择  | 4   | 1: 正转运行(IN1)      | 35: PID作用方向取反   |    |
| F4-02  | DI3端子功能选择  | 9   | 2:反转运行(IN2)       | 36: 外部停车端子1     |    |
| F4-03  | DI4端子功能选择  | 12  | 3:三线式运行控制(IN3)    | 37:控制命令切换端子2    |    |
| F4-04  | DI5端子功能选择  | 13  | 4:正转点动(FJOG)      | 38: PID积分暂停     |    |
| E4-05  | DI6端子功能选择  | 0   | 5:反转点动(RJOG)      | 39: 主频率X与预置频率切换 |    |
| T 4 00 | ロス端フロ北洋な   | 0   | 6:频率UP调节          | 40: 辅频率Y与预置频率切换 |    |
| F4-06  | DIT端于切能远择  | 0   | 7:频率DOWN调节        | 41: 电机选择端子1     |    |
| F4-07  | DI8端子切能选择  | 0   | 8:目由停车            | 42: 保留          |    |
| F4-08  | DI9端子功能选择  | 0   | 9:故障复位(RESET)     | 43: PID参数切换     |    |
| F4-09  | DI10端子功能选择 | 0   | 10: 运行暂停          | 44: 用户目定义故障1    |    |
|        |            |     | 11:外部故障常开输入       | 45: 用户目定义故障2    |    |
|        |            |     | 12: 多段指令端子1       | 46: 速度控制/转矩控制选择 |    |
|        |            |     | 13: 多段指令端子2       | 47: 紧急停车        |    |
|        |            |     | 14: 多段指令端子3       | 48:外部停车端子2      |    |
|        |            |     | 15: 多段指令端子4       | 49: 减速直流制动      |    |
|        |            |     | 16: 加减速选择端子1      | 50:本次运行时间清零     |    |
|        |            |     | 17:加减速选择端子2       | 51:预留           |    |
|        |            |     | 18: 频率指令切换        | 52: 禁止反转        |    |
|        |            |     | 19: UP/DOWN调节量清零  | 64:正向限位开关       |    |
|        |            |     | 20: 控制命令切换端子1     | 65:反向限位开关       |    |
|        |            |     | 21:加减速禁止          | 66:水冷故障输入       |    |
|        |            |     | 22: PID暂停         | 67: 低液位故障输入     |    |
|        |            |     | 23: 简易PLC状态复位     | 70: 控制通道选择      |    |
|        |            |     | 24: 摆频暂停          | 71:设定通道选择(保留)   |    |
|        |            |     | 25: 计数器输入         | 72:端子模块A/B选择    |    |
|        |            |     | 26: 计数器复位         | 73: 启动选择BIT0    |    |
|        |            |     | 27:长度计数输入         | 74: 启动选择BIT1    |    |
|        |            |     | 28: 长度复位          | 75: 控制命令切换端子3   |    |
|        |            |     | 29:转矩控制禁止         | 76: 电机选择端子2     |    |
|        |            |     | 30:脉冲频率输入(仅DI5生效) | 77:运行使能         |    |
|        |            |     | 31: 保留            | 78: 正向运行允许      |    |
|        |            |     | 32: 立即直流制动        | 79: 负向运行允许      |    |
|        |            |     | 33:外部故障常闭输入       | 80: RFG输入置零     |    |
|        |            |     |                   | 86:断线检测(拉丝机)    |    |

#### 说明

F4-00~F4-03,F4-05~F4-09没有30:脉冲频率输入功能,只有F4-04有30:脉冲频率输入功能。

#### 0:无功能

DI端子无任何功能。

#### 1: 正转运行

变频器的运行方式为正转运行。FWD,即FORWORD。两线式1(F4-11=0)时为正向运 行;两线式2(F4-11=1)时为运行命令。

2: 反转运行

变频器的运行方式为反转运行。REV,即REVERSE。三线式1(F4-11=2)时为反向运行; 三线式2(F4-11=3)时为正反运行方向。

3: 三线式运行控制(IN3)

确定变频器运行方式是三线控制模式。如果要通过端子设定运行指令,参数F4-11(端子命 令方式)设置为2(三线式1)或者3(三线式2),端子功能要设置为此功能。三线控制模 式包括三线式1和三线式2两种模式。

4: 正转点动 (FJOG)

变频器的运行方式为正转点动运行。点动模式下,变频器短暂低速运行,一般用于对现场 设备进行维护和调试的场景。

5: 反转点动 (RJOG)

变频器的运行方式为反转点动运行。

6: 频率UP调节

通过端子给定频率时修改频率的递增指令。端子有效相当于一直按着递增键,端子无效相 当于松开递增键。

7: 频率DOWN调节

通过端子给定频率时修改频率的递减指令。端子有效相当于一直按着递减键,端子无效相 当于松开递减键。

8: 自由停车

变频器接到停机命令后,立即中止输出,负载按照机械惯性自由停止。变频器通过停止输 出来停机,这时,电动机的电源被切断,拖动系统处于自由制动状态。由于停机时间的长短由 拖动系统的惯性决定,也称为惯性停机。

9:故障复位(RESET):对变频器的故障进行复位,与键盘上的STOP/RES键功能相同。 用此功能可实现远距离故障复位。

10: 运行暂停

端子选择此功能,变频器进行减速停车,所有运行参数均被记忆(如PLC 参数、摆频参数、PID 参数)。端子无效后,变频器恢复之前所记忆的运行状态。

11: 外部故障常开输入

当外部信号送给变频器后,变频器报故障Err15。

12~15: 多段指令端子1~4

变频器选择多段指令作为主频率。可通过这四个端子的16 种状态,实现16 段速度或者16 个指令的设定。应用场景:不需要连续调整变频器运行频率,只需使用若干个频率值的应 用场合。

16、17:加减速选择端子1~2

MD520提供4 组加减速时间,通过这两个端子的4 种状态,可实现4 组加减速时间的切换。

加速时间指变频器从零频,加速到加减速基准频率(F0-25 确定) 所需时间; 减速时间指变频 器从加减速基准频率(F0-25 确定),减速到零频所需时间。

18: 频率源切换

用来选择不同的频率指令输入方法。通过F0-07(频率指令叠加选择)设置频率指令。

19: UP/DOWN设定清零

当通过面板设定主频率时,端子有效时可清除已设置的频率值(该频率值是指通过键盘上 递增键、递减键或者端子UP/端子DOWN所设置的频率值),使给定频率恢复到F0-08 设定 的值。

- 20: 控制命令切换端子1
- 当通过端子设置运行指令时(F0-02=1),端子有效时可进行端子控制与键盘控制的切换。
- 当通过通讯设置运行指令时(F0-02=2),端子有效时可进行通讯控制与键盘控制的切换。
- 21: 加减速禁止

变频器维持当前运行频率(停机命令除外),不受外部输入频率变化的影响。

- 22: PID暂停
- PID 暂时失效,变频器维持当前的输出频率,不再进行频率源的PID 调节。
- 23: 简易PLC状态复位
- 使变频器恢复到简易PLC 的初始状态。
- 24: 摆频暂停

在摆频工艺功能中,端子有效时使摆频功能暂停(变频器以中心频率输出)。

- 25: 计数器输入
- 在计数工艺功能中, 端子有效时输入计数脉冲。
- 26: 计数器复位
- 在计数工艺功能中,端子有效时对计数器状态进行清零处理。
- 27:长度计数输入
- 在定长工艺功能中,端子有效时输入长度计数。
- 28: 长度复位
- 在定长工艺功能中,端子有效时使长度清零。
- 29: 转矩控制禁止

端子有效时,变频器进行转矩控制模式到速度控制模式的切换;端子无效时,恢复到转矩 控制模式。

30: 脉冲输入

当DI5 作为脉冲输入的端子时,DI5 端子必须选择此功能。

- 31: 保留
- 32: 立即直流制动

变频器直接切换到直流制动状态。直流制动是指变频器向异步电动机定子绕组中通入直 流,形成静止磁场,此时电动机处于能耗制动状态,转子切割该静止磁场而产生制动转 矩,使电动机迅速停止。

33: 外部故障常闭输入

当外部信号送给变频器后,变频器报出故障Err15。

34: 频率修改使能

如果端子有效,允许修改频率;如果端子无效,禁止修改频率。

35: PID作用方向取反

PID 作用方向与FA-03(PID 作用方向)设定的方向相反。

36: 外部停车端子1

当通过操作面板设置运行指令时(F0-02=0),使变频器停机,相当于键盘上STOP/RES 键 的功能。

37: 控制命令切换端子2

在端子和通讯设定运行指令之间进行切换。

- 如果用端子控制运行命令,端子有效时系统切换为通讯控制。
- 如果用通讯控制运行命令,端子有效时系统切换为端子控制。
- 38: PID 积分暂停

PID 的积分调节功能暂停,但PID的比例调节和微分调节功能仍然有效。

39: 频率源X与预置频率切换

主频率源x切换为F0-08(预置频率)。

40: 频率源Y与预置频率切换

辅频率源y切换为F0-08(预置频率)。

41、76: 电机选择端子1~4

选择电机参数。例如设置DI1和DI2的功能分别为41和76,则DI1和DI2都无效时选择电机1; DI1有效,DI2无效时选择电机2;DI1无效,DI2有效时选择电机3;DI1和DI2都有效时选择 电机4。

42: 保留

43: PID参数切换

当PID参数切换条件设置为"通过DI端子切换"时(FA-18=1)

- 若端子无效,PID参数使用FA-05~FA-07(比例增益KP1、积分时间TI1、微分时间 TD1)的设定值。
- 若端子有效,PID参数使用FA-15~FA-17(比例增益KP2、积分时间TI2、微分时间 TD2)的设定值。

44: 用户自定义故障1

变频器报故障Err27,变频器会根据F9-49(故障保护动作选择)的设定值进行处理。 45:用户自定义故障2 变频器报故障Err28,变频器会根据F9-49(故障保护动作选择)的设定值进行处理。

46: 速度控制/转矩控制切换

变频器在转矩控制与速度控制模式之间切换:

- A0-00(速度/转矩控制方式)设置为0,端子有效时,控制方式为转矩模式;端子无效时,控制方式为速度模式。
- A0-00(速度/转矩控制方式)设置为1,端子有效时,控制方式为速度模式;端子无效时,控制方式为转矩模式。

47: 紧急停车

系统处于紧急状态时,变频器按照F8-55(端子急停减速时间)减速,V/f模式急停减速时 间为0s时按照最小单位时间进行减速。该输入端子无需持续处于闭合状态,即使处于闭合 状态的时间仅仅为一瞬间,也会紧急停止。与一般的减速时间不同,在经过紧急停止减速 时间后断开紧急停车输入端子,如果此时变频器端子运行信号仍处于闭合状态,变频器也 不会启动,需先断开运行端子后再次输入端子运行指令,变频器才会重新起动。

48: 外部停车端子2

在任何运行指令方式下(面板控制、端子控制、通讯控制),变频器减速停车。此时减速时间固定为减速时间4(F8-08)。

49: 减速直流制动

变频器先减速到F6-11(停机直流制动起始频率),然后进入直流制动状态。

50:本次运行时间清零

变频器本次运行计时时间被清零。

- 如果本次运行时间小于F8-53(本次运行到达时间)的设定值(大于0),在此过程中端 子有效,本次运行计时清零。
- 如果本次运行时间大于F8-53的设定值(大于0),此时端子有效,本次运行计时不清零。

51: 两线制/三线制切换,用于在两线式和三线式控制之间进行切换:

- F4-11 设为0(两线式1),端子有效时,切换为三线式1。端子无效时,为两线式1。
- F4-11 设为1(两线式2),端子有效时,切换为三线式2。端子无效时,为两线式2。
- F4-11 设为2(三线式1),端子有效时,切换为两线式1。端子无效时,为三线式1。
- F4-11 设为3(三线式2),端子有效时,切换为两线式2。端子无效时,为三线式2。

52: 禁止反转

- 端子有效时,即使设定了反向频率,但变频器实际设定频率被限定为0。与反向频率禁止 (F8-13)功能相同。
- 64:正向限位开关
- 65:反向限位开关
- 66:水冷故障输入
- 当外部信号发送给变频器后,使能该端子报Err64。
- 67:低液位故障输入

当外部信号发送给变频器后,使能该端子报警告66(F9-50千位为2时)或者Err66(F9-50千位 为0时)。

68~69: 保留

70: 控制通道选择

通过端子选择两组自定义命令通道,0选择通道1,1选择通道2。

71: 设定通道选择(保留)

72: 端子模块A/B选择

提供两组端子模块参数配置,0选择模块A,1选择模块B。

73~74: 启动选择选择BIT0/BIT1

选择启动方式。例如设置DI1和DI2的功能分别为73和74,则DI1和DI2都无效时选择直接启动; DI1有效,DI2无效时选择转速追踪启动; DI1无效,DI2有效时选择直流制动启动; DI1和DI2都有效时,启动方式则保持上一次选择的启动方式。

75: 控制命令切换端子3

在端子/通信设定和自定义运行指令之间进行切换。

77: 运行使能

端子选择此功能,高电平有效时,允许运行,否则,不允许运行或者按照运行允许停机方 式(AA-09)停机。

78:正向运行允许

端子功能高电平有效时,频率给定允许为正值,否则,给定为正时置零。

79: 负向运行允许

端子功能高电平有效时,频率给定允许为负值,否则,给定为负时置零。

80: RFG输入置零

端子功能低电平有效时,目标给定置零,高电平无效时,恢复原有给定。

86: 断线检测(拉丝机)

变频器启动时,经过A7-32(启动延时断线检测时间)之后,DI开始检测,若DI端子检测到 有效,变频器会报E31.2断线检测故障。

#### 2.2.22DO设置(可选)

| 参数    | 参数名称      | 默认值 | 设定                | 范围               | 参数说明 |
|-------|-----------|-----|-------------------|------------------|------|
| F5-04 | DO1输出功能选择 | 0   | 0: 无输出            | 23:零速运行中2(停机ON)  | 如下   |
| F5-05 | 扩展卡DO2输出选 | 4   | 1: 变频器运行中         | 24: 累计上电时间到达     |      |
|       | 择         |     | 2: 故障输出           | 25:频率水平检测FDT2输出  |      |
|       |           |     | 3:频率水平检测FDT1输出    | 26: 频率1到达输出      |      |
|       |           |     | 4:频率到达            | 27: 频率2到达输出      |      |
|       |           |     | 5:零速运行中(停机OFF)    | 28: 电流1到达输出      |      |
|       |           |     | 6: 电机过载预报警        | 29: 电流2到达输出      |      |
|       |           |     | 7: 变频器过载预报警       | 30: 定时到达输出       |      |
|       |           |     | 8: 设定计数值到达        | 31: Al1输入超限      |      |
|       |           |     | 9: 指定计数值到达        | 32: 掉载中          |      |
|       |           |     | 10: 长度到达          | 33:反向运行中         |      |
|       |           |     | 11: 简易PLC循环完成     | 34:零电流状态         |      |
|       |           |     | 12: 累计运行时间到达      | 35: 模块温度到达       |      |
|       |           |     | 13: 摆动频率限定中       | 36: 输出电流超限       |      |
|       |           |     | 14: 转矩限定中         | 37: 下限频率到达(停机ON) |      |
|       |           |     | 15: 运行准备就绪        | 38:告警输出(所有故障)    |      |
|       |           |     | 16: AI1>AI2       | 39: 电机过温输出       |      |
|       |           |     | 17: 上限频率到达        | 40:本次运行时间到达      |      |
|       |           |     | 18: 下限频率到达(停机OFF) | 41:故障(除欠压外)输出    |      |
|       |           |     | 19: 欠压状态输出        | 42: STO输出        |      |
|       |           |     | 20:通讯设定           | 43:限制运行输出        |      |
|       |           |     | 21: 抱闸输出          | 44:停机抱闸输出(拉丝机)   |      |
|       |           |     | 22: 保留            | 其他: B连接器         |      |

设置集电极开路输出端子(FMR)的端子功能。

0:无输出

输出端子无任何功能。

1: 变频器运行中

变频器正处于运行状态,有输出频率(可以为零),此时输出"有效"信号。

2: 故障输出

当变频器故障停机时,输出"有效"信号。

3:频率水平检测FDT1输出

当运行频率高于频率检测值时,DO输出"有效"信号,当运行频率低于检测值减去FDT滞 后值(F8-19设定值与F8-20的乘积),DO输出"有效"信号取消。

4: 频率到达

变频器的运行频率,处于目标频率一定范围内(目标频率±F8-21 的设定值与最大频率的乘 积),DO 输出"有效"信号。

5:零速运行中(停机OFF)

变频器运行且输出频率为0 时,输出"有效"信号。在变频器处于停机状态时,该信号"无效"。

6: 电机过载预报警

电机过载保护动作之前,根据过载预警系数(F9-02)进行判断,在超过预报警阈值后输 出"有效"信号。(预报警阈值的计算参照电机过载保护功能)。

7: 变频器过载预报警

在变频器过载保护发生前10s,输出"有效"信号。

8: 设定计数值到达

在计数功能中,当计数值达到FB-08 所设定的值时,输出"有效"信号。

9: 指定计数值到达

在计数功能中,当计数值达到FB-09 所设定的值时,输出"有效"信号。

10: 长度到达

在定长功能中,当检测的实际长度超过FB-05 所设定的长度时,输出"有效"信号。

11: 简易PLC循环完成

当简易PLC 运行完成一个循环后,输出一个宽度为250ms 的脉冲信号。

12: 累计运行时间到达

变频器累计运行时间超过F8-17(设定累计上电到达时间)所设定时间时,输出"有效"信 号。

13: 摆动频率限定中

在摆频功能中,当设定频率超出上限频率或者下限频率,且变频器输出频率达到上限频率 或者下限频率时,输出"有效"信号。

14: 转矩限定中

变频器在速度控制模式下,当输出转矩达到转矩限定值时,输出"有效"信号。

15: 运行准备就绪

变频器上电后,处于无异常状态时,输出"有效"信号。

16: AI1>AI2

当模拟量输入Al1 的值大于Al2 的输入值时,输出"有效"信号。

17: 上限频率到达

当运行频率到达上限频率(F0-12)时,输出"有效"信号。

18: 下限频率到达(停机OFF)

当F8-14(给定频率低于下限频率运行模式)设置为1(停机)时,无论运行频率是否到达 下限频率,都输出"无效"信号。

当F8-14(给定频率低于下限频率运行模式)设置为0(以下限频率运行)或者2(零速运行)时,且运行频率到达下限频率时,输出"有效"信号。

19: 欠压状态输出

变频器处于欠压状态时,输出"有效"信号。

20: 通讯设定

端子"有效"或者"无效"状态由通讯地址0x2001的设定值控制。

21: 保留

22: 保留

23: 零速运行中2(停机ON)

变频器运行且输出频率为0 时,输出"有效"信号。在变频器处于停机状态时,该信号也为"有效"。

24: 累计上电时间到达

变频器累计上电时间(F7-13)超过F8-16(设定累计上电到达时间)所设定时间时,输出"有效"信号。

25: 频率水平检测FDT2输出

当运行频率高于频率检测值时,DO输出"有效"信号,当运行频率低于检测值减去频率检测滞后值(F8-28设定值与F8-29的乘积),DO输出"有效"信号取消。

26: 频率1到达输出

变频器的运行频率,处于F8-30(任意到达频率检测值1)频率检出范围内,DO 输出"有效"信号。频率检出范围: F8-30-F8-31×F0-10(最大频率)~F8-30+F8-31×F0-10。

27: 频率2到达输出

变频器的运行频率,处于F8-32(任意到达频率检测值2)频率检出范围内,DO输出"有效"信号。频率检出范围:F8-32-F8-33×F0-10(最大频率到)~F8-32+F8-33×F0-10。

28: 电流1到达输出

变频器的输出电流,处于F8-38(任意到达电流1)电流的范围内,DO 输出"有效"信号。 电流检出范围 = F8-38-F8-39×F1-03(电机额定电流)~F8-38+F8-39×F1-03。

29: 电流2到达输出

变频器的输出电流,处于F8-40(任意到达电流2)电流的范围内,DO 输出"有效"信号。 电流检出范围 = F8-40-F8-41×F1-03(电机额定电流)~ F8-40+F8-41×F1-03。

30: 定时到达输出

当定时功能选择(F8-42)有效时,变频器本次运行时间达到所设置的定时时间后,输出" 有效"信号。定时时间由F8-43 和F8-44 设置。

31: AI1输入超限

当模拟量输入AI1 的值大于F8-46(AI1 输入保护上限) 或小于F8-45(AI1 输入保护下限) 时, 输出"有效"信号。

32: 掉载中

变频器处于掉载状态时,输出"有效"信号。

33: 反向运行中

变频器处于反向运行时,输出"有效"信号。

34:零电流状态

变频器的输出电流,处于零电流的范围内,且持续时间超过F8-35(零电流检测延迟时间) 后,DO输出"有效"信号。零电流检出范围=0~F8-34×F1-03。

35: 模块温度到达

逆变模块散热器温度(F7-07)达到所设置的模块温度到达值(F8-47)时,输出"有效" 信号。

36: 输出电流超限

变频器的输出电流,大于F8-36(输出电流超限值),且持续时间超过F8-37(输出电流超限检测延迟时间)后,DO输出"有效"信号。

37: 下限频率到达(停机ON)

当运行频率到达下限频率(F0-14)时,输出"有效"信号。在停机状态时,也输出"有效"信号。

38:告警输出(所有故障)

当变频器发生故障,且该故障保护动作选择为继续运行时,DO 端子输出"有效"信号。故 障保护动作选择可以参照F9-47~F9-50。

39: 电机过温输出

当电机温度达到F9-58(电机过热预报警阈值)时,输出"有效"信号。(电机温度可通过 U0-34 查看)。

40:本次运行时间到达

变频器本次开始运行时间超过F8-53(本次运行到达时间设定)所设定的时间时,输出"有效"信号。

41: 故障(除欠压外)输出

当变频器发生故障时(除了欠压故障之外), DO 输出"有效"信号。

42: STO输出

当变频器触发STO时,DO输出"有效"信号。

43: 限制运行输出

当变频器产生限制运行轻故障时,变频器面板显示 "LXXX.XX",DO输出有效信号。

44:停机抱闸输出(拉丝机)

变频器停机时,当运行频率低于A7-30设置的抱闸频率时,DO输出有效信号,但并经过A7-31设置的抱闸延时时间之后,DO输出无效信号。

其他: B连接器

## 2.2.23设置多段速指令(可选)

| 参数    | 参数名称   | 默认值  | 设定范围           | 参数说明                                                               |
|-------|--------|------|----------------|--------------------------------------------------------------------|
| FC-00 | 多段指令0  | 0.0% | -100.0%~100.0% | 各多段速的频率指令,FC-00~FC-15对应0~15段共16个频率设定                               |
| FC-01 | 多段指令1  |      |                | 值,该频率设定值是以相对最大频率的百分比计算,不是频率数值                                      |
| FC-02 | 多段指令2  |      |                | ,100% 对应最大频率F0-10。变频器提供4个多段指令端子,组合                                 |
| FC-03 | 多段指令3  |      |                | 成16种状态,这16个状态对应这16个频率设定值。                                          |
| FC-04 | 多段指令4  |      |                | FC组参数应用功素: 当需要使用间易PLC作为主频率时,请设置FC<br>组会数 在一些工业场合 使用态流电机口需实现户信 完时分段 |
| FC-05 | 多段指令5  |      |                | 调速及简单的自动正反转等功能,使用简易PLC便可完成以往还需                                     |
| FC-06 | 多段指令6  |      |                | 添加PLC后才能完成的控制功能。简易PLC一般应用于混合料搅                                     |
| FC-07 | 多段指令7  |      |                | 拌、工业洗衣机等行业设备。                                                      |
| FC-08 | 多段指令8  |      |                | FC组参数与其他参数的关联关系:设定参数F0-03=7,选择了简易                                  |
| FC-09 | 多段指令9  |      |                | PLC 作为主频率时,需要设置FC组参数。                                              |
| FC-10 | 多段指令10 |      |                |                                                                    |
| FC-11 | 多段指令11 |      |                |                                                                    |
| FC-12 | 多段指令12 |      |                |                                                                    |
| FC-13 | 多段指令13 |      |                |                                                                    |
| FC-14 | 多段指令14 | 1    |                |                                                                    |
| FC-15 | 多段指令15 |      |                |                                                                    |

### 2.2.24设置继电器输出(可选)

| 参数    | 参数名称              | 默认 | 设定范围              |                  | 参数说明  |
|-------|-------------------|----|-------------------|------------------|-------|
|       |                   | 值  |                   |                  |       |
| F5-02 | 控制板继电器(T/A-T/B-T/ | 2  | 0:无输出             |                  |       |
|       | C)输出功能选择          |    | 1: 变频器运行中         | 24:累计上电时间到达      |       |
| F5-03 | 扩展卡继电器DO4输出功能     | 0  | 2: 故障输出           | 25: 频率水平检测FDT2输出 |       |
|       | 选择(P/A-P/B-P/C)   |    | 3:频率水平检测FDT1输出    | 26: 频率1到达输出      |       |
|       |                   |    | 4:频率到达            | 27:频率2到达输出       |       |
|       |                   |    | 5:零速运行中(停机OFF)    | 28: 电流1到达输出      |       |
|       |                   |    | 6: 电机过载预报警        | 29: 电流2到达输出      |       |
|       |                   |    | 7: 变频器过载预报警       | 30: 定时到达输出       |       |
|       |                   |    | 8: 设定计数值到达        | 31: Al1输入超限      |       |
|       |                   |    | 9: 指定计数值到达        | 32: 掉载中          |       |
|       |                   |    | 10: 长度到达          | 33:反向运行中         |       |
|       |                   |    | 11: 简易PLC循环完成     | 34: 零电流状态        | hn 75 |
|       |                   |    | 12: 累计运行时间到达      | 35: 模块温度到达       | XL 1' |
|       |                   |    | 13: 摆动频率限定中       | 36: 输出电流超限       |       |
|       |                   |    | 14: 转矩限定中         | 37: 下限频率到达(停机ON) |       |
|       |                   |    | 15: 运行准备就绪        | 38: 告警输出(所有故障)   |       |
|       |                   |    | 16: AI1>AI2       | 39: 电机过温输出       |       |
|       |                   |    | 17: 上限频率到达        | 40:本次运行时间到达      |       |
|       |                   |    | 18: 下限频率到达(停机OFF) | 41:故障(除欠压外)输出    |       |
|       |                   |    | 19: 欠压状态输出        | 42: STO输出        |       |
|       |                   |    | 20:通讯设定           | 43:限制运行输出        |       |
|       |                   |    | 21: 抱闸输出          | 44:停机抱闸输出(拉丝机)   |       |
|       |                   |    | 22: 保留            | 其他: B连接器         |       |
|       |                   |    | 23:零速运行中2(停机ON)   |                  |       |

设置集电极开路输出端子(FMR)的端子功能。

0: 无输出

输出端子无任何功能。

1: 变频器运行中

变频器正处于运行状态,有输出频率(可以为零),此时输出"有效"信号。

2: 故障输出

当变频器故障停机时,输出"有效"信号。

3:频率水平检测FDT1输出

当运行频率高于频率检测值时,DO 输出"有效"信号,当运行频率低于检测值减去FDT 滞 后值(F8-19 设定值与F8-20 的乘积),DO 输出"有效"信号取消。

4: 频率到达

变频器的运行频率,处于目标频率一定范围内(目标频率±F8-21 的设定值与最大频率的乘 积),DO 输出"有效"信号。

5:零速运行中(停机OFF)

变频器运行且输出频率为0 时,输出"有效"信号。在变频器处于停机状态时,该信号"无 效"。

6: 电机过载预报警

电机过载保护动作之前,根据过载预警系数(F9-02)进行判断,在超过预报警阈值后输 出"有效"信号。(预报警阈值的计算参照电机过载保护功能)。

7: 变频器过载预报警

在变频器过载保护发生前10s,输出"有效"信号。

8: 设定计数值到达

在计数功能中,当计数值达到FB-08 所设定的值时,输出"有效"信号。

9: 指定计数值到达

在计数功能中,当计数值达到FB-09 所设定的值时,输出"有效"信号。

10: 长度到达

在定长功能中,当检测的实际长度超过FB-05 所设定的长度时,输出"有效"信号。

11: 简易PLC循环完成

当简易PLC 运行完成一个循环后,输出一个宽度为250ms 的脉冲信号。

12: 累计运行时间到达

变频器累计运行时间超过F8-17(设定累计上电到达时间)所设定时间时,输出"有效"信 号。

13: 摆动频率限定中

在摆频功能中,当设定频率超出上限频率或者下限频率,且变频器输出频率达到上限频率 或者下限频率时,输出"有效"信号。

14: 转矩限定中

变频器在速度控制模式下,当输出转矩达到转矩限定值时,输出"有效"信号。

15: 运行准备就绪

变频器上电后,处于无异常状态时,输出"有效"信号。

16: AI1>AI2

当模拟量输入AI1 的值大于AI2 的输入值时,输出"有效"信号。

17: 上限频率到达

当运行频率到达上限频率(F0-12)时,输出"有效"信号。

18: 下限频率到达(停机OFF)

当F8-14(给定频率低于下限频率运行模式)设置为1(停机)时,无论运行频率是否到达 下限频率,都输出"无效"信号。

当F8-14(给定频率低于下限频率运行模式)设置为0(以下限频率运行)或者2(零速运行)时,且运行频率到达下限频率时,输出"有效"信号。

19: 欠压状态输出

变频器处于欠压状态时,输出"有效"信号。

20: 通讯设定

端子"有效"或者"无效"状态由通讯地址0x2001的设定值控制。

21: 保留

22: 保留

23: 零速运行中2(停机ON)

变频器运行且输出频率为0 时,输出"有效"信号。在变频器处于停机状态时,该信号也 为"有效"。

24: 累计上电时间到达

变频器累计上电时间(F7-13)超过F8-16(设定累计上电到达时间)所设定时间时,输 出"有效"信号。

25: 频率水平检测FDT2输出

当运行频率高于频率检测值时,DO输出"有效"信号,当运行频率低于检测值减去频率检测滞后值(F8-28设定值与F8-29的乘积),DO输出"有效"信号取消。

26: 频率1到达输出

变频器的运行频率,处于F8-30(任意到达频率检测值1)频率检出范围内,DO输出"有效"信号。频率检出范围:F8-30-F8-31×F0-10(最大频率)~F8-30+F8-31×F0-10。

27: 频率2到达输出

变频器的运行频率,处于F8-32(任意到达频率检测值2)频率检出范围内,DO 输出"有效"信号。频率检出范围:F8-32-F8-33×F0-10(最大频率到)~F8-32+F8-33×F0-10。

28: 电流1到达输出

变频器的输出电流,处于F8-38(任意到达电流1)电流的范围内,DO输出"有效"信号。 电流检出范围 = F8-38-F8-39×F1-03(电机额定电流)~F8-38+F8-39×F1-03。

29: 电流2到达输出

变频器的输出电流,处于F8-40(任意到达电流2)电流的范围内,DO输出"有效"信号。 电流检出范围 = F8-40-F8-41×F1-03(电机额定电流)~F8-40+F8-41×F1-03。

30: 定时到达输出

当定时功能选择(F8-42)有效时,变频器本次运行时间达到所设置的定时时间后,输出" 有效"信号。定时时间由F8-43 和F8-44 设置。

31: AI1输入超限

当模拟量输入Al1的值大于F8-46(Al1输入保护上限)或小于F8-45(Al1输入保护下限)时,输出"有效"信号。

32: 掉载中

变频器处于掉载状态时,输出"有效"信号。

33: 反向运行中

变频器处于反向运行时,输出"有效"信号。

34:零电流状态

变频器的输出电流,处于零电流的范围内,且持续时间超过F8-35(零电流检测延迟时间) 后,DO 输出"有效"信号。零电流检出范围=0~F8-34×F1-03。

35: 模块温度到达

逆变模块散热器温度(F7-07)达到所设置的模块温度到达值(F8-47)时,输出"有效" 信号。

36: 输出电流超限

变频器的输出电流,大于F8-36(输出电流超限值),且持续时间超过F8-37(输出电流超限检测延迟时间)后,DO输出"有效"信号。

37: 下限频率到达(停机ON)

当运行频率到达下限频率(F0-14)时,输出"有效"信号。在停机状态时,也输出"有效"信号。

38:告警输出(所有故障)

当变频器发生故障,且该故障保护动作选择为继续运行时,DO 端子输出"有效"信号。故 障保护动作选择可以参照F9-47~F9-50。

39: 电机过温输出

当电机温度达到F9-58(电机过热预报警阈值)时,输出"有效"信号。(电机温度可通过 U0-34 查看)。

40:本次运行时间到达

变频器本次开始运行时间超过F8-53(本次运行到达时间设定)所设定的时间时,输出"有效"信号。

41: 故障(除欠压外)输出

当变频器发生故障时(除了欠压故障之外), DO 输出"有效"信号。

42: STO输出

当变频器触发STO时,DO输出"有效"信号。

43: 限制运行输出

当变频器产生限制运行轻故障时,变频器面板显示 "LXXX.XX",DO输出有效信号。

44: 停机抱闸输出(拉丝机)

变频器停机时,当运行频率低于A7-30设置的抱闸频率时,DO输出有效信号,但并经过A7-31设置的抱闸延时时间之后,DO输出无效信号。

其他: B连接器

# 2.3 功能调试

### 2.3.1 PMVVC功能调试(仅适应于同步机)

#### 调试流程图

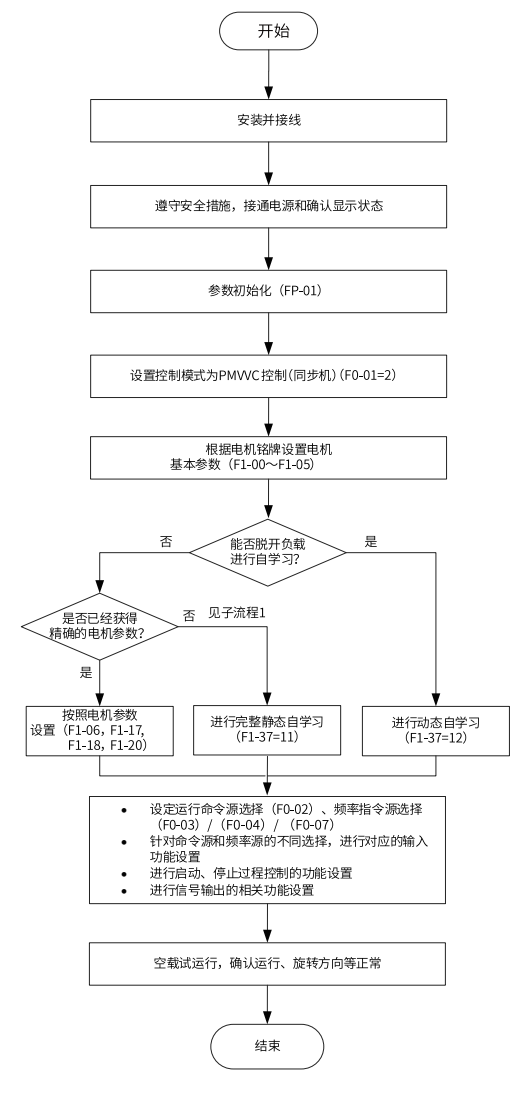

图2-6 PMVVC控制模式调试流程图

-69-

#### 调试步骤

1. 设置控制方式为VF(F0-01=2),设置电机类型为永磁同步电动机(F1-00=2).

2. 设置F1-01~F1-05相关电机参数.

3. 设置F1-37调谐(空载动态调谐选择12,静态调谐选择11).

4. 调谐完毕后,设置空载试运行.

5. 对低速启动负载有需求的可以手动设置F3-01转矩提升。

### 相关参数

| 参数    | 名称           | 默认值  | 设定范围                                                                                                    | 设定值  |
|-------|--------------|------|----------------------------------------------------------------------------------------------------|------|
| F0-01 | 第1电机控制方<br>式 | 0    | 0: SVC<br>1: FVC<br>2: VF                                                                                                    | 0    |
| F1-00 | 电机类型选择       | 0    | 0: 普通异步电机<br>1: 变频异步电机<br>2: 同步机                                                                                                    | 0    |
| F1-01 | 电机额定功率       | 机型确定 | 0.1kW~1000.0kW                                                                                                    | 机型确定 |
| F1-02 | 电机额定电压       | 机型确定 | 1V~2000V                                                                                                    | 机型确定 |
| F1-03 | 电机额定电流       | 机型确定 | 0: 普通异步电机<br>1: 变频异步电机<br>2: 永磁同步电机<br>3: 无助磁磁阻电机<br>4: 电磁线圈                                                                                                    | 机型确定 |
| F1-04 | 电机额定频率       | 机型确定 | 0.01Hz~F0-10                                                                                                    | 机型确定 |
| F1-05 | 电机额定转速       | 机型确定 | 1rpm~65535rpm                                                                                                    | 机型确定 |
| F1-37 | 调谐选择         | 0    | <ol> <li>C: 无操纵</li> <li>1: 异步机静止部分调谐</li> <li>2: 异步机动态调谐</li> <li>3: 异步机静止完整调谐</li> <li>4: 惯量辨识</li> <li>5: 死区辨识</li> <li>11: 同步机带载调谐(不辨反电动势)</li> <li>12: 同步机动态空载调谐</li> <li>13: 同步机带载旋转调谐(不调零点角度)</li> <li>14: UV增益相间偏差辨识</li> <li>15: 磁阻电机MTPA制表</li> </ol> | 0    |

# 3 故障处理

### 3.1 常用故障及诊断

#### 3.1.1 报警与故障显示

变频器状态异常时,会切断输出,同时故障指示灯闪烁,且变频器故障继电器接点动作。 变频器操作面板会显示故障代码,如**上口口之**,,界面故障显示如下图所示。

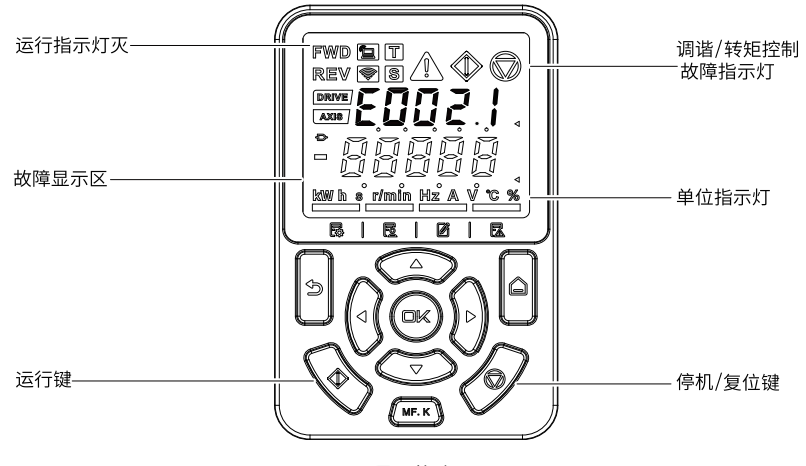

图3-1 界面故障显示

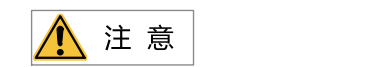

请勿擅自修理、改造本产品,若无法排除故障,请联系汇川技术或产品代理商寻求技术支持。

#### 3.1.2 故障发生后再启动

通过操作面板显示查看当前故障码、当前故障子码、当前故障信息、当前轻故障主码、当 前轻故障子码、轻故障信息、当前警告码、当前警告子码、当前警告信息。
| 阶段    | 处理措施                   | 说明                |
|-------|------------------------|-------------------|
| 故障时   | 故障记录1:通过操作面板显示查看当前故障码、 | 通过H0-00~H0-53可查看  |
|       | 当前故障子码、当前故障信息、当前轻故障主   |                   |
|       | 码、当前轻故障子码、轻故障信息、当前警告   |                   |
|       | 码、当前警告子码、当前警告信息。       |                   |
|       | 故障记录2:通过操作面板显示查看最近三次的故 | 通过F9-14~F9-44可查看。 |
|       | 障时频率、故障时电流、故障时母线电压、故障  |                   |
|       | 时输入端子状态、故障时输出端子状态、故障时  |                   |
|       | 变频器状态、故障时上电时间、故障时运行时   |                   |
|       | 间、故障时状态字A、故障升级状态字B、故障时 |                   |
|       | 命令字。                   |                   |
|       | 故障记录3:通过操作面板显示查看最近六次的故 | 通过通过H3~H8组可查看。    |
|       | 障码、故障子码、故障信息、故障时频率、故障  |                   |
|       | 时电流、故障时母线电压、故障时输入端子状   |                   |
|       | 态、故障时输出端子状态、故障时变频器状态、  |                   |
|       | 故障时上电时间、故障时运行时间、故障时状态  |                   |
|       | 字A、故障升级状态字B、故障时命令字。    |                   |
| 故障复位前 | 从操作面板显示的故障类型上查找故障原因并解  | -                 |
|       | 除故障,解除故障原因后再复位。        |                   |

表3-1 故障发生后再启动方法

| 阶段       | 处理措施                                                                                       | 说明                                                |
|----------|--------------------------------------------------------------------------------------------|---------------------------------------------------|
| 解除故障复位方法 | 1、将DI设定为功能9(F4-00~F4-09=9 故障复位<br>),复位功能端子有效。                                              | ぞうでで変類器<br><sup> 故障复位</sup><br>・<br>・<br>・<br>COM |
|          | 2、确认F7-02=1(出厂值),表示在任何操作方<br>式下,键停机复位功能均有效。                                                | 按面板红色停机复位键。                                       |
|          | 3、给变频器重新上电后自动复位。<br>暂时将主回路电源切断,待操作面板上的显示消<br>失后再次接通电源。                                     | ♦ ON<br>♥ OFF                                     |
|          | 4、使用通讯功能的可通过通讯方式复位。<br>在F0-02=2(通讯控制)时,通过上位机对2000H<br>通讯地址写入"7"(故障复位),可使变频器在<br>故障清除后进行复位。 |                                                   |

## 3.1.3 常见故障处理

| 序号                                          | 故障现象        | 可能原因                   | 解决方法                      |
|---------------------------------------------|-------------|------------------------|---------------------------|
| 1                                           | 上电无显示       | 电网电压没有或者过低             | 检查输入电源                    |
|                                             |             | 变频器驱动板上的开关电<br>源故障     | 检查控制板上24V和10V输出电压是<br>否正常 |
|                                             |             | 控制板与驱动板、键盘之<br>间连线断    | 重新拔插8芯和40芯排线              |
|                                             |             | 变频器缓冲电阻损坏              | 寻求厂家服务                    |
|                                             |             | 控制板、键盘故障               |                           |
|                                             |             | 整流桥损坏                  |                           |
| 2                                           | 上电一直显示-H-C- | 驱动板与控制板之间的连<br>线接触不良   | 重新拔插8芯和28芯排线              |
|                                             | -H-C-       | 控制板上相关器件损坏             | 寻求厂家服务                    |
|                                             |             | 电机或者电机线有对地短<br>路       |                           |
|                                             |             | 霍尔故障                   |                           |
|                                             |             | 电网电压过低                 |                           |
| 3                                           | 上电显示        | 电机或者输出线对地短路            | 用摇表测量电机和输出线的绝缘            |
|                                             | "E023.1"报警  | 变频器损坏                  | 寻求厂家服务                    |
| 1.6203                                      |             |                        |                           |
| 4                                           | 上电变频器显示正    | 风扇损坏或者堵转               | 更换风扇                      |
| 常,运行后显示<br>"-H-C-"并马上停<br>机<br><b>-H-C-</b> | 外围控制端子接线有短路 | 排除外部短路故障               |                           |
|                                             |             |                        |                           |
| 5                                           | 频繁报E014.1(模 | 载频设置太高                 | 降低载频(F0-15)               |
|                                             | 块过热)故障      | 风扇损坏或者风道堵塞             | 更换风扇、清理风道                 |
|                                             |             | 变频器内部器件损坏(热<br>敏电阻或其他) | 寻求厂家服务                    |

| 表3-2 常见故障及处理方法 |  |
|----------------|--|
|----------------|--|

| 序号                      | 故障现象                 | 可能原因                 | 解决方法                                                  |
|-------------------------|----------------------|----------------------|-------------------------------------------------------|
| 6                       | 变频器及电机之间连线错<br>误     | 重新确认变频器与电机之间连线正<br>确 |                                                       |
|                         |                      | 变频器参数设置错误(电<br>机参数)  | 恢复出厂参数,重新设置使用参数<br>组                                  |
|                         |                      |                      | 检查编码器参数设置正确、电机额<br>定参数设置正确,如电机额定频<br>率、额定转速等          |
|                         |                      |                      | 检查F0-01(控制方式)、F0-02(<br>运行方式)、设置正确                    |
|                         |                      |                      | V/f模式下,重载起动下,调整F3-<br>01(转矩提升)参数                      |
|                         |                      | 驱动板与控制板连线接触<br>不良    | 重新拔插连接线吗,确认接线牢固                                       |
|                         |                      | 驱动板故障                | 寻求厂家服务                                                |
| 7                       | DI端子失效               | 参数设置错误               | 检查并重新设置F4组相关参数                                        |
|                         |                      | 外部信号错误               | 重新接外部信号线                                              |
|                         |                      | OP与+24V跳线松动          | 重新确认OP与+24V跳线,并确保紧<br>固                               |
|                         |                      | 控制板故障                | 寻求厂家服务                                                |
| 8                       | 闭环矢量控制时,             | 编码器故障                | 更换码盘并重新确认接线                                           |
| 1                       | 电机速度无法提升             | 编码器接错线或者接触不<br>良     | 重新接线,确保接触良好                                           |
|                         |                      | PG卡故障                | 更换PG卡                                                 |
|                         |                      | 驱动板故障                | 寻求厂家服务                                                |
| 9 妥                     | 变频器频繁报过流<br>和过压故障。   | 电机参数设置不对             | 重新设置电机参数或者进行电机调<br>谐                                  |
|                         |                      | 加减速时间不合适             | 设置合适的加减速时间                                            |
|                         |                      | 负载波动                 | 寻求厂家服务                                                |
| 10                      | 上电(或运行)报<br>E017.1   | 或运行)报 软启动接触器未吸合      | 检查接触器电缆是否松动                                           |
|                         |                      |                      | 检查接触器是否有故障                                            |
|                         |                      |                      | 检查接触器24V供电电源是否有故<br>障                                 |
|                         |                      |                      | 寻求厂家服务                                                |
| 11 减速或减<br>电机自由<br>制动能力 | 减速或减速停车时<br>电机自由停车或无 | 编码器断线或过压失速保<br>护生效   | 有速度传感器矢量控制模式下时<br>(F0-01=1),请检查编码器接线                  |
|                         | 制动能力                 |                      | 如果已配置制动电阻,需将"过压<br>失速使能"选择为"无效"(设置<br>F3-23=0),关闭过压失速 |

## 3.1.4 不同控制模式下试运行处理对策

● 开环矢量控制模式(F0-01=0,出厂默认值)

该控制模式是在电机没有编码器速度反馈的应用场合下,对电机的速度和转矩进行控制。该控制模式下需要对电机参数进行自学习,完成电机参数的自动整定。

| 问题与故障                   | 处理对策                                                                                                    |  |
|-------------------------|----------------------------------------------------------------------------------------------------|--|
| 电机启动过程中报过载或过<br>流故障     | 电机参数(F1-01~F1-05)按电机铭牌设定。<br>进行电机参数调谐(F1-37),有条件的情况下最好进行电机动<br>态完整调谐。                                         |  |
| 5Hz以下转矩或速度响应慢、<br>电机震动  | 改善转矩和速度的响应,需要加强速度环比例调节(F2-00按10<br>为单位增大设定值)或者降低速度环积分时间(F2-01按0.05为<br>单位降低);<br>如果出现震动,需要减弱F2-00、增大F2-01参数值。 |  |
| 5Hz以上转矩或速度响应慢、<br>电机震动。 | 改善转矩和速度的响应,需要加强速度环比例调节(F2-03按10<br>为单位增大设定值)或者降低速度环积分时间(F2-04按0.05为<br>单位降低);<br>如果出现震动,需要减弱F2-03、增大F2-04参数值。 |  |
| 速度精度低                   | 当电机带载速度偏差过大时,需增大矢量转差补偿增益(F2-<br>06),按10%为单位增减。                                                                |  |
| 速度波动大                   | 当电机速度有异常波动时,可适当增加速度滤波时间(A9-<br>05),按0.001s为单位增加。                                                              |  |
| 电机噪音大                   | 适当增加载频频率值(F0-15),以1.0kHz为单位升高。(注意<br>: 升高载频电机漏电流会增大)                                                          |  |
| 电机转矩不足或出力不够             | 转矩上限是否被限制,速度模式下提高转矩上限(F2-10);转<br>矩模式下增大转矩指令。                                                                 |  |

• 闭环矢量控制模式(F0-01=1)

该模式是在电机有编码器速度反馈应用场合下使用,需要正确设置编码器线数、编码器 类型和信号方向,完成电机参数的自动整定。

| 问题与故障                   | 处理对策                                                                                                    |  |
|-------------------------|----------------------------------------------------------------------------------------------------|--|
| 起动报过流或过载故障              | 正确设置编码器线数、类型、编码器方向。                                                                                          |  |
| 电机转动过程中报过载或过<br>流故障     | 电机参数(F1-01~F1-05)按电机铭牌设定。<br>进行电机参数调谐(F1-37),有条件的情况下最好进行电机动<br>态完整调谐。                                        |  |
| 5Hz以下转矩或速度响应慢、<br>电机震动  | 改善转矩和速度的响应,需要加强速度环比例调节(F2-00按10<br>为单位增大设定值)或者降低速度环积分时间(F2-01按0.05为<br>单位降低)。<br>如果出现震动,需要减弱该F2-00、F2-01参数值。 |  |
| 5Hz以上转矩或速度响应慢、<br>电机震动。 | 改善转矩和速度的响应,需要加强速度环比例调节(F2-03按10<br>为单位增大设定值)或者降低速度环积分时间(F2-04按0.05为<br>单位降低)。<br>如果出现震动,需要减弱该F2-03、F2-04参数值。 |  |
| 速度波动大                   | 当电机速度有异常波动时,可适当增加速度滤波时间(F2-<br>07),按0.001s为单位增加。                                                             |  |

表3-4 闭环矢量控制模式下处理对策

| 问题与故障       | 处理对策                                                |
|-------------|-----------------------------------------------------|
| 电机噪音大       | 适当增加载频频率值(F0-15),以1.0kHz为单位升高(注意:<br>升高载频电机漏电流会增大)。 |
| 电机转矩不足或出力不够 | 转矩上限是否被限制,速度模式下提高转矩上限(F2-10);转<br>矩模式下增大转矩指令。       |

 V/f控制模式(F0-01=2)
 该种模式是在电机没有编码器速度反馈的应用场合下使用,对电机参数不敏感,只需要 正确设置电机的额定电压和额定频率值。

| 问题与故障             | 处理对策                                                                                                    |
|-------------------|----------------------------------------------------------------------------------------------------|
| 运行中电机震荡           | 减少V/f震荡抑制增益(F3-11),以5为单位减少(最小减少到<br>5)。                                                                                    |
| 大功率起动报过流          | 降低转矩提升(F3-01),以0.5%为单位调节。                                                                                                  |
| 运行中电流偏大           | 正确设置电机的额定电压(F1-02)、额定频率(F1-04);<br>降低转矩提升(F3-01),以0.5%为单位调节。                                                               |
| 电机噪音大             | 适当增加载频频率值(F0-15),以1.0kHz为单位升高。(注意<br>: 升高载频电机漏电流会增大)                                                                       |
| 突卸重载报过压、减速报过<br>压 | 确认过压失速使能(F3-23)设定成使能状态;增大过压失速增益(F3-24/F3-25,出厂30),以10为单位增大(最大调整到100)。<br>减小过压失速动作电压(F3-22出厂770V),以10V为单位减小<br>(最小调整到700V)。 |
| 突加重载报过流、加速报过<br>流 | 增大过流失速增益(F3-20出厂20),以10为单位增大(最大调整到100)。<br>减小过流失速动作电流(F3-18出厂150%),以10%为单位减小<br>(最小调整到50%)。                                |

表3-5 V/f控制模式下处理对策

## 3.2 故障和报警码列表

故障和报警码的完整信息,请参见19012396《MD520系列通用变频器参数手册》

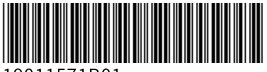

19011571B01

由于本公司持续的产品升级造成的内容变更,恕不另行通知 版权所有 © 深圳市汇川技术股份有限公司 Copyright © Shenzhen Inovance Technology Co., Ltd.

深圳市汇川技术股份有限公司 Shenzhen Inovance Technology Co., Ltd.

www.inovance.com

## 苏州汇川技术有限公司

Suzhou Inovance Technology Co., Ltd.

www.inovance.com

 地址:深圳市龙华新区观澜街道高新技术产业园 汇川技术总部大厦
 总机:(0755)29799595
 传真:(0755)29619897
 客服:4000-300124

地址: 苏州市吴中区越溪友翔路16号

- 总机: (0512) 6637 6666 传真: (0512) 6285 6720
- 客服: 4000-300124